# Segmentación para impression 3D

Attila Nagy Universidad de Szeged

Csaba Pintér EBATINCA, S.L., Spain

38&40th NA-MIC Project Week, 2023 enero – 2024 enero

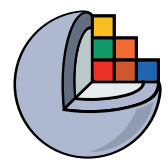

### Objetivo de aprendizje

Este tutorial demuestra la segmentación de imágenes en el módulo Editor de Segmentos de 3D Slicer con el propósito de imprimir en 3D.

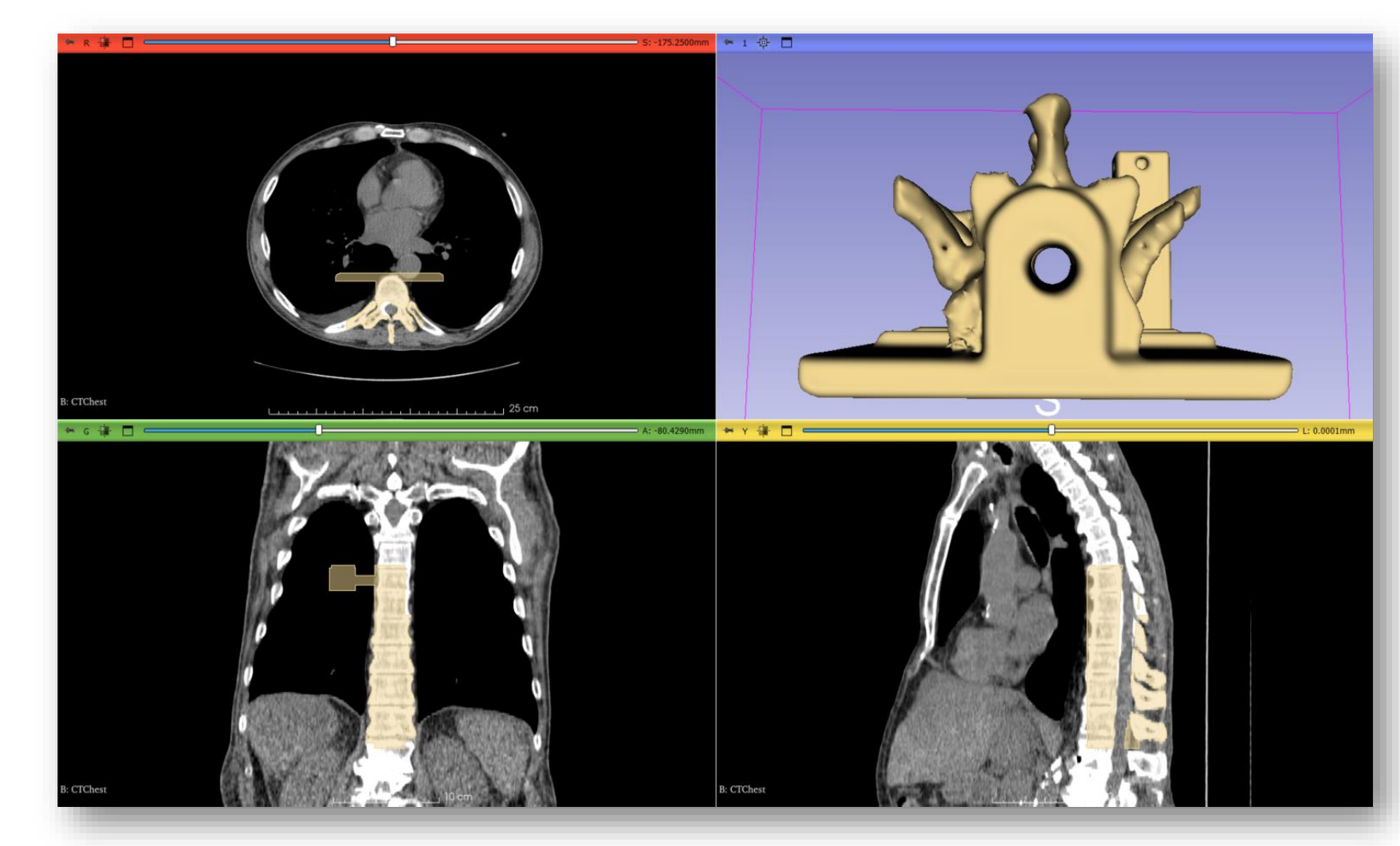

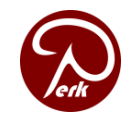

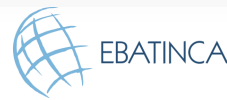

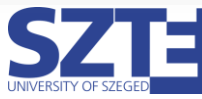

# Aplicación clínica del simulador de paciente de columna propuesto

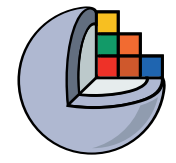

### • Fantoma de entrenamiento para la inserción de agujas

- Soporte de marcador electromagnético
- Relleno de gel (~tejido blando)
- Cubierto con sábana (~piel)
- Tubo con agua en el centro

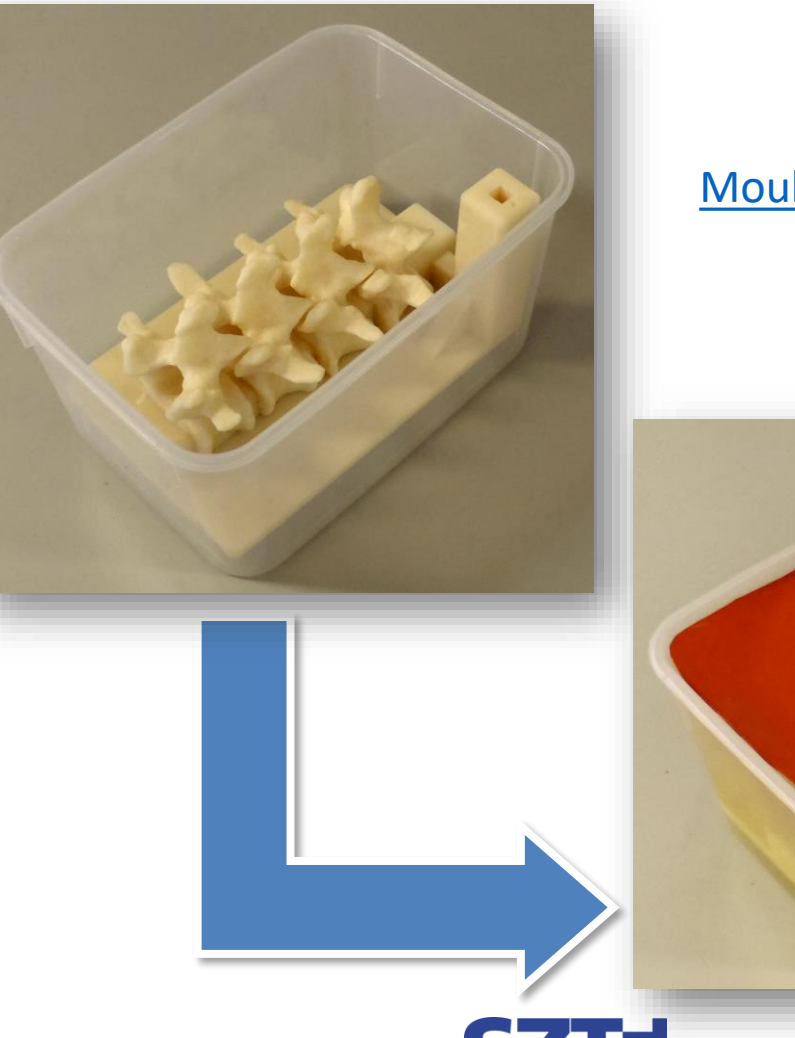

Moult et al. 2013

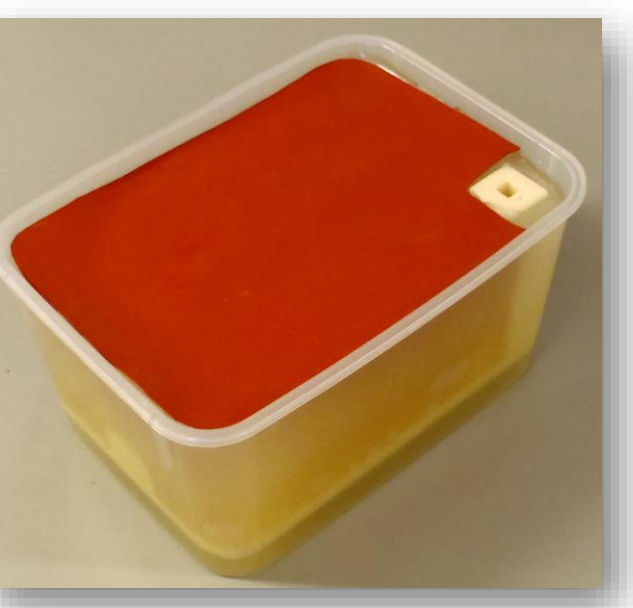

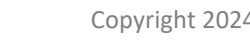

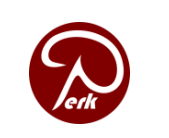

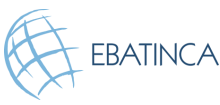

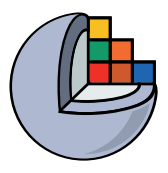

### Material

Este tutorial requiere la instalación de una versión reciente estable de 3D Slicer (al menos 5.6.1), que está disponible en la página de descargas de **Slicer:** 

http://download.slicer.org/

### Conjunto de datos del tutorial: Modelo base STL del Fantoma

https://raw.githubusercontent.com/Slicer/SlicerSegmentationFor3DPrintingTutorial/ main/BasePiece.stl (source: PerkLab Model Catalog)

### Páginas de documentación del usuario:

https://slicer.readthedocs.io/en/latest/user\_guide/modules/segmentations.html https://slicer.readthedocs.io/en/latest/user\_guide/modules/segmenteditor.html

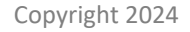

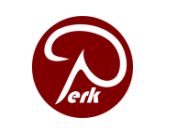

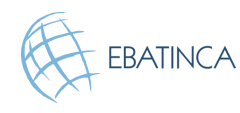

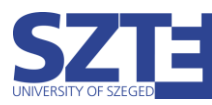

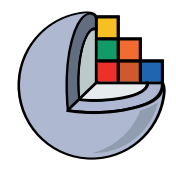

### Plataformas

 Desarrollado y actualizado en Windows 64bit, macOS y Linux 64bit y 32bit

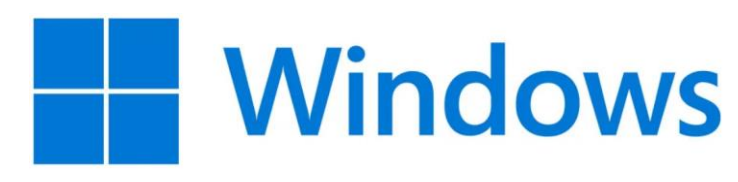

Slicer requiere

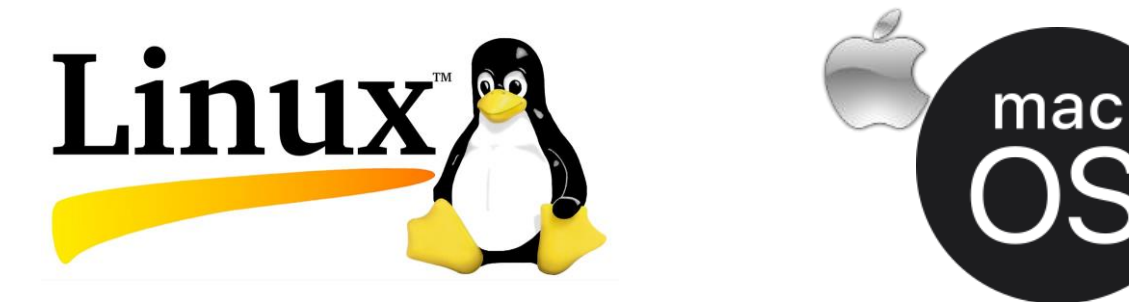

- Un mínimo de 4 GB de RAM (se recomienda más)
- GPU dedicada para renderizado rápido (OpenGL 3.2+)

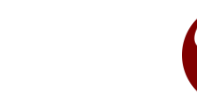

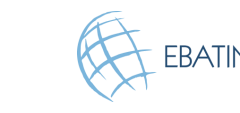

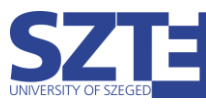

# Una guía rápida sobre cómo utilizar este tutorial

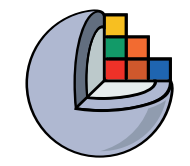

Slicer es una plataforma muy completa. Por lo tanto, suele haber más de una forma de trabajar con sus datos y conseguir el mismo resultado.

A lo largo de este tutorial, a veces mostramos más de una posibilidad, por lo que verás tres tipos de diapositivas:

- Las diapositivas que son comunes a ambos enfoques tienen un fondo blanco.
- Si está interesado en algo más detallado, entonces simplemente siga todas las diapositivas. Las diapositivas con un ligero tono verde muestran distintas formas de lograr los mismos resultados.
- Si quiere una solución más rápida, sin entrar demasiado en los detalles, además de las diapositivas blancas, siga las marcadas con un reloj (que se muestra en la esquina), y un fondo ligeramente teñido de rojo.

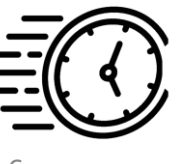

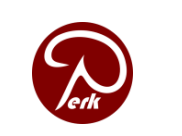

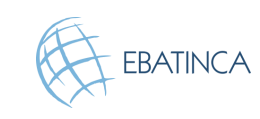

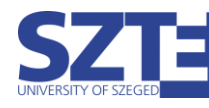

# Módulo: Editor de segmentos

- Actualización de superficies
   3D en tiempo real
- Edición en cortes oblicuos
- Segmentos superpuestos
- Herramientas intuitivas
- Manual
- Semiautomático
- Ajustes avanzados

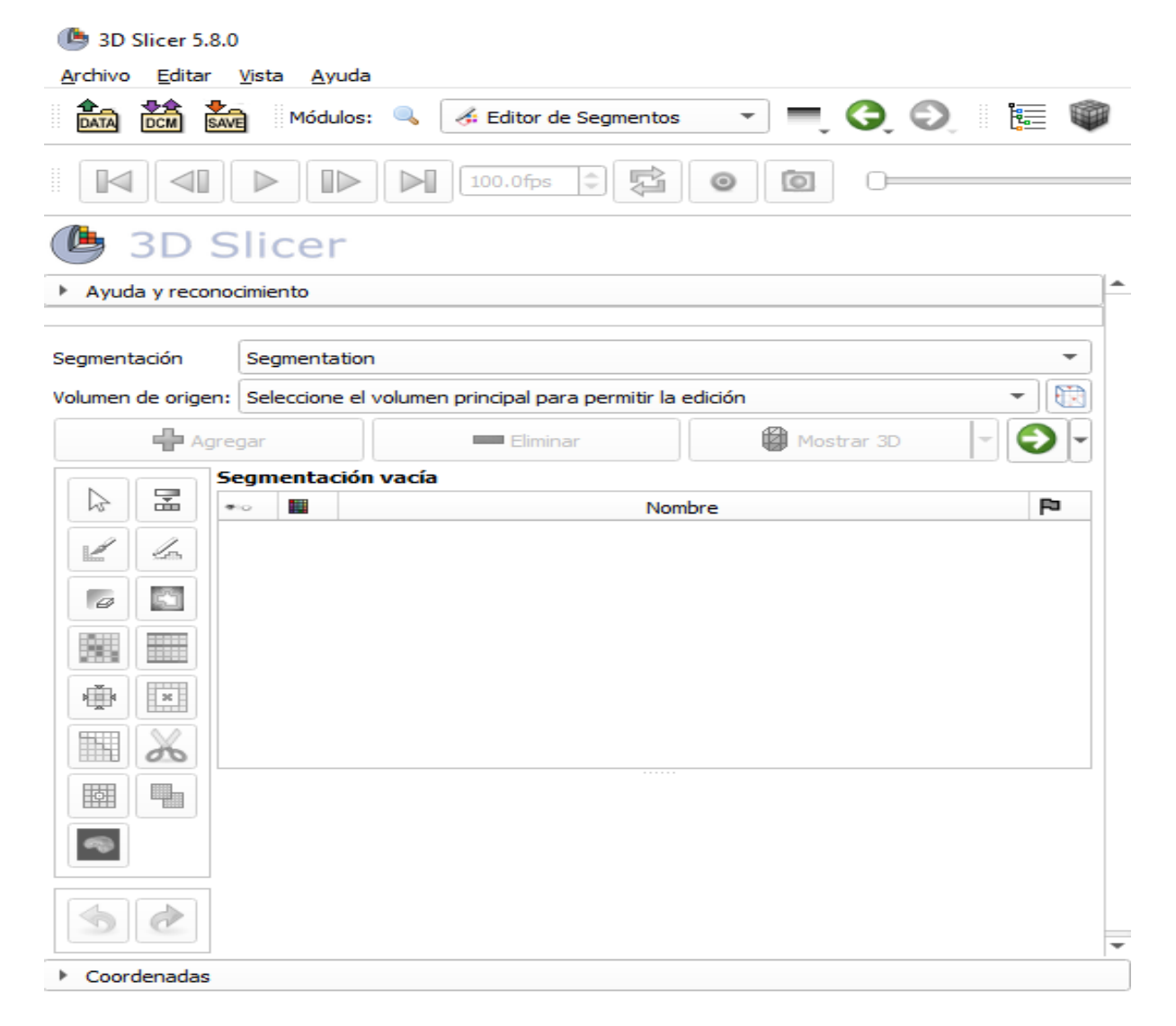

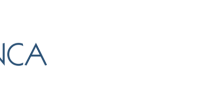

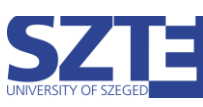

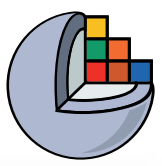

### Temáticas

- 1. Cargar imagen de TC
- 2. Segmentar las vértebras a imprimir en 3D
- 3. Añadir la base del fantom a la segmentación
- 4. Fusionar y finalizar el fantom
- 5. Guardar el segmento del fantom en un archivo STL para la impresión 3D

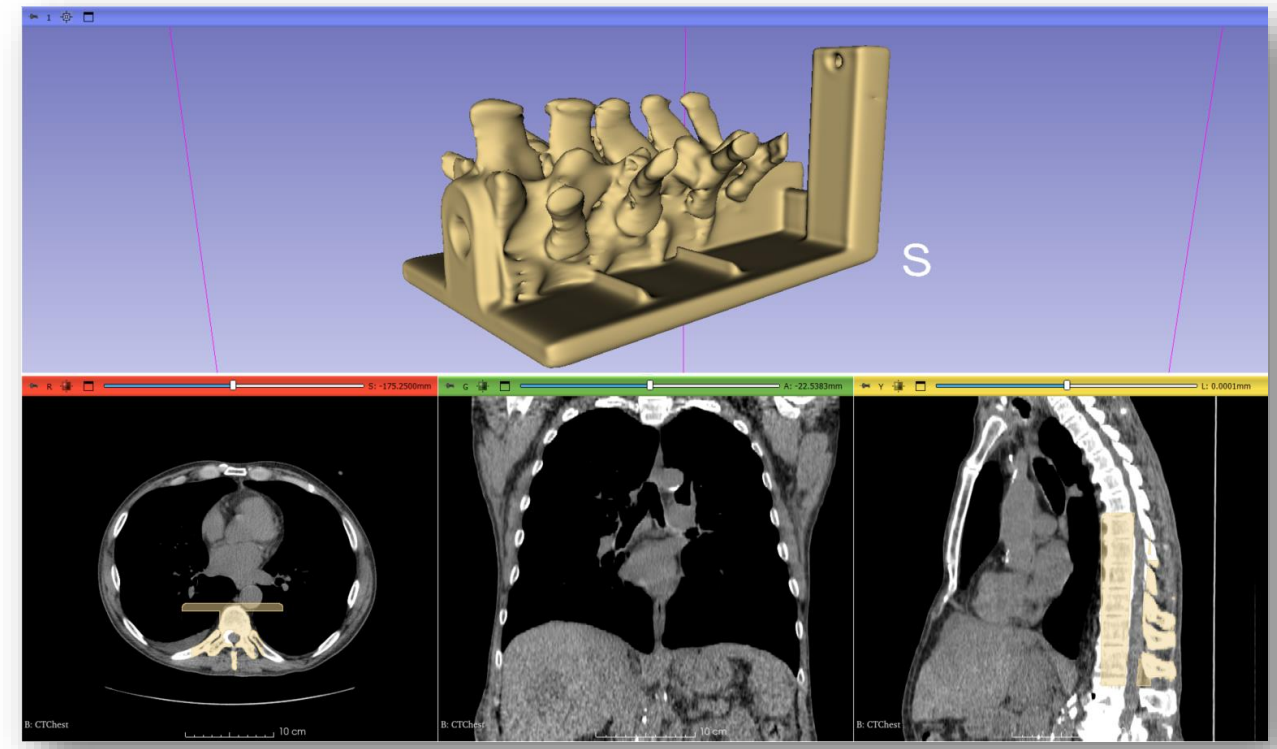

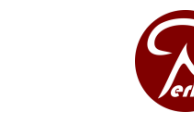

Copyright 2024

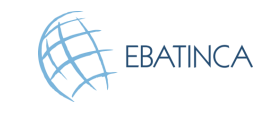

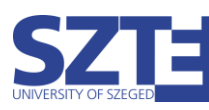

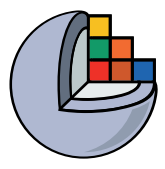

# Parte 1: Cargar imagen de TC

### Visión general:

- Cargar el conjunto de datos de muestra "CTChest"
- Establecer el contraste de la imagen para una mejor visibilidad

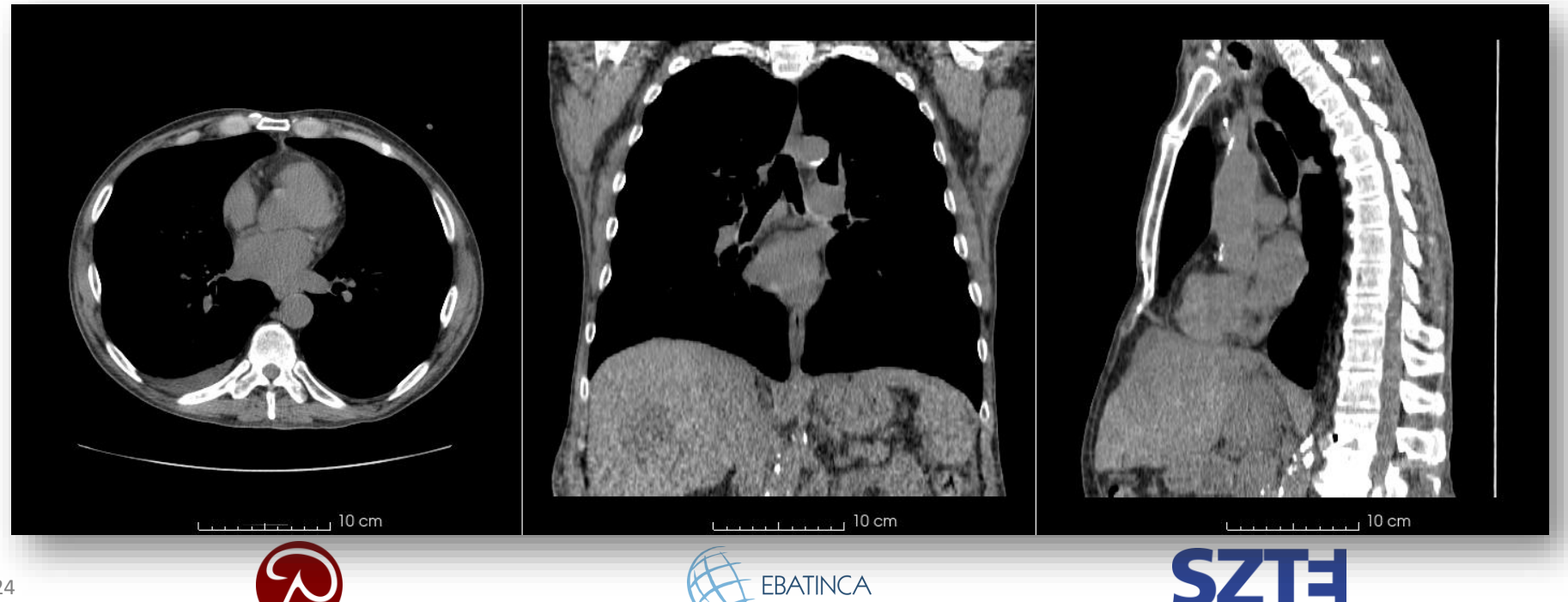

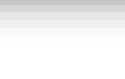

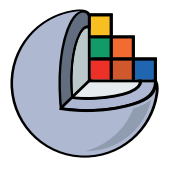

# 1/1: Cargar el conjunto de datos CTChest

3D Slicer

#### Bienvenido

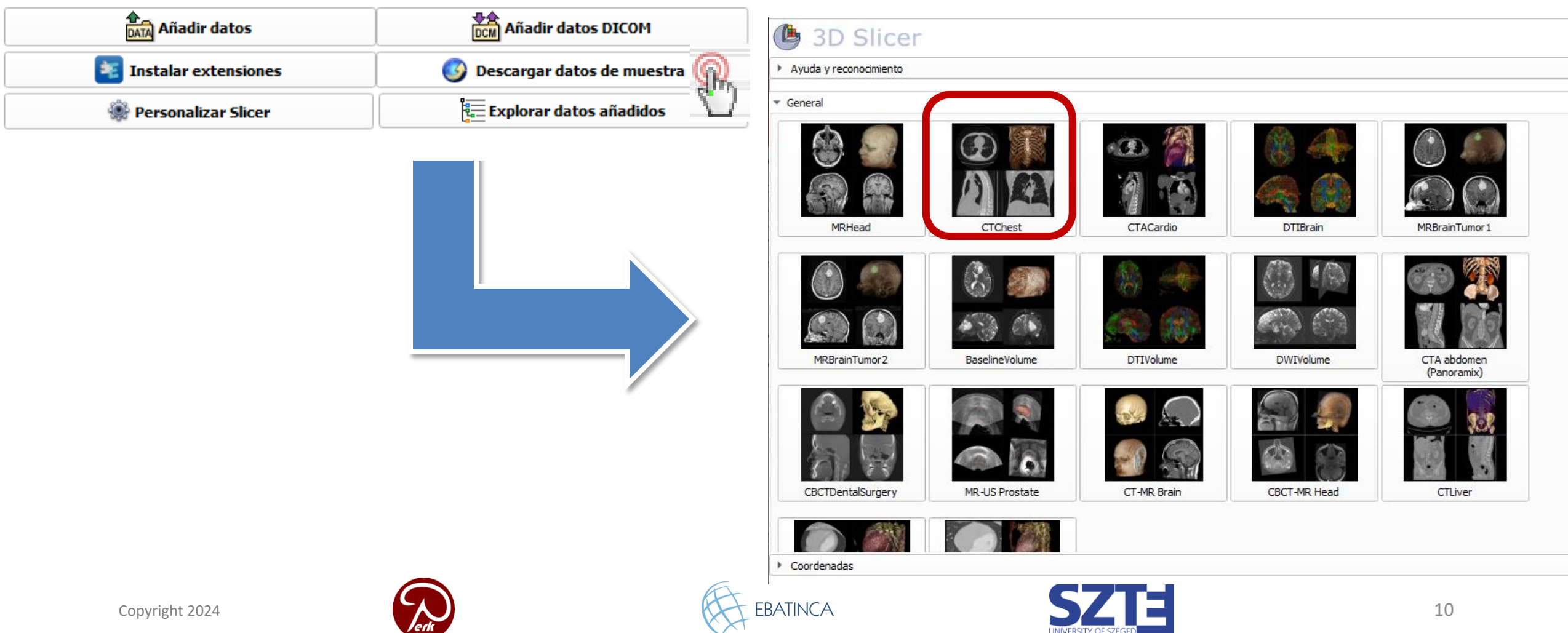

# 1/2: Muestra de TC cargada

Solicitando descarga CT-chest.nrrd desde https://github.com/Slicer/ SlicerTestingData/releases/download/ SHA256/4507b664690840abb6cb9af2d919377ffc4ef75b167cb6fd0f747be fdb12e38e ...

Descargado 4.0 MB (10% de 40.2 MB)...

Descargado 8.1 MB (20% de 40.2 MB)...

remeadorracia bama ac corra or

El fichero ya existe y la suma de comprobación es correcta - reutilizarlo. Solicitando carga CTChest desde C:/Users/Adriana/AppData/ Local/slicer.org/Slicer/cache/SlicerIO/CT-chest.nrrd ... Carga finalizada

Verificación de la suma de control

El fichero ya existe y la suma de comprobación es correcta - reutilizarlo. Solicitando carga CTChest desde C:/Users/Adriana/AppData/ Local/slicer.org/Slicer/cache/SlicerIO/CT-chest.nrrd ... Carga finalizada

Carga finalizada

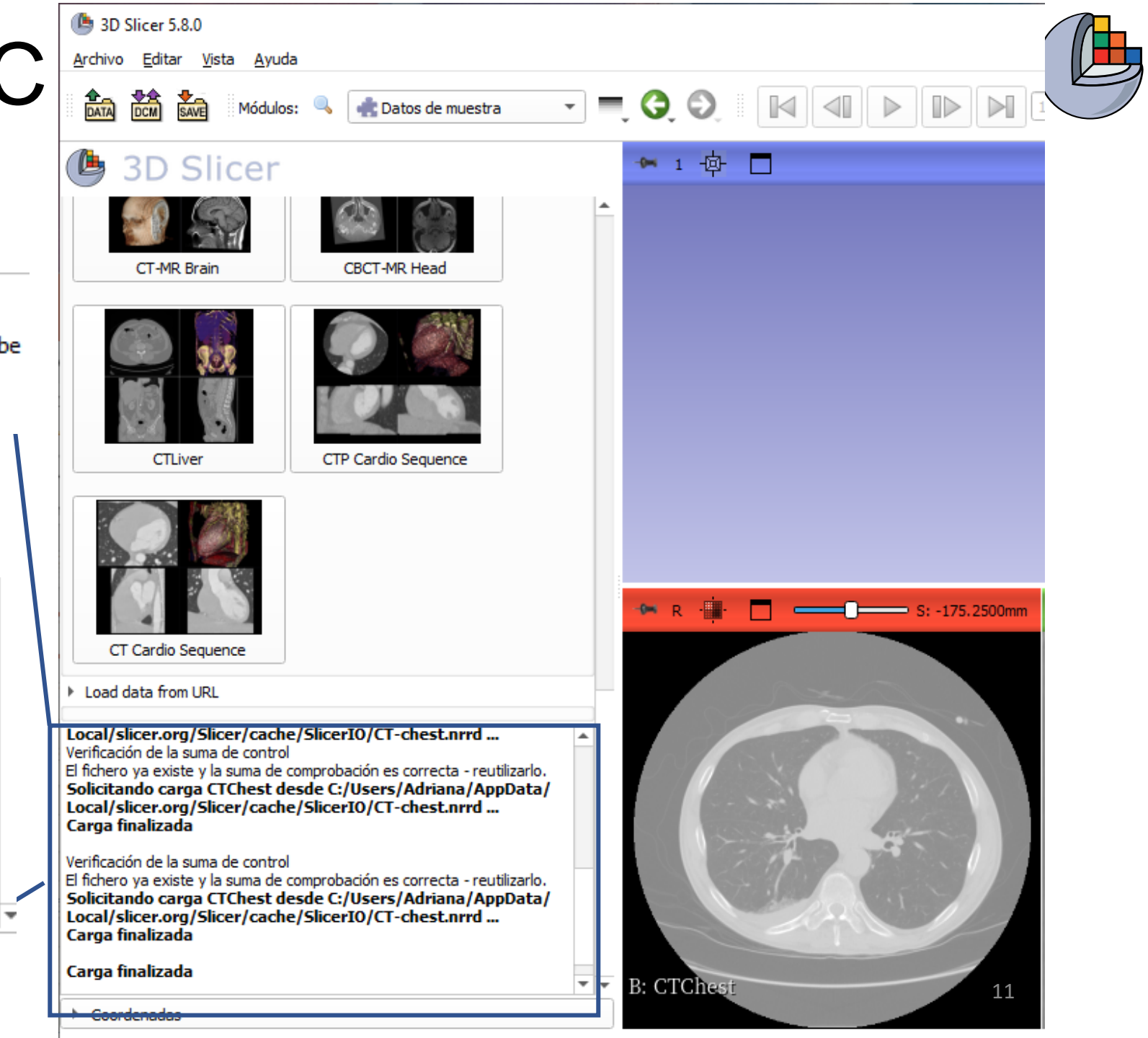

Copyright 2024

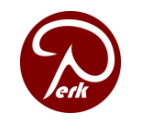

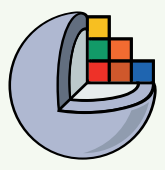

### 1/3/A: Cambio de contraste

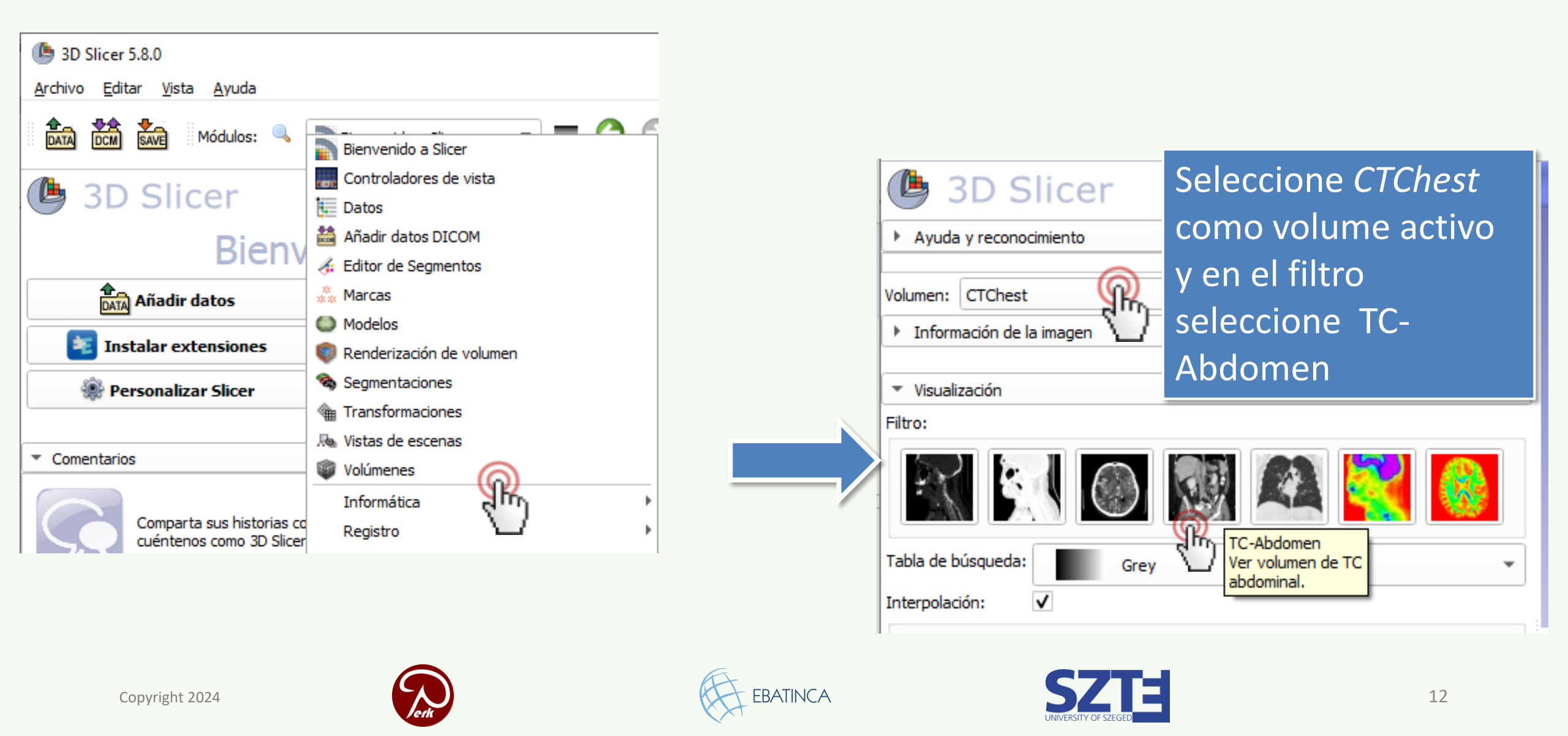

### 1/3/B: Cambio de contraste

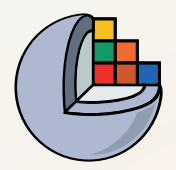

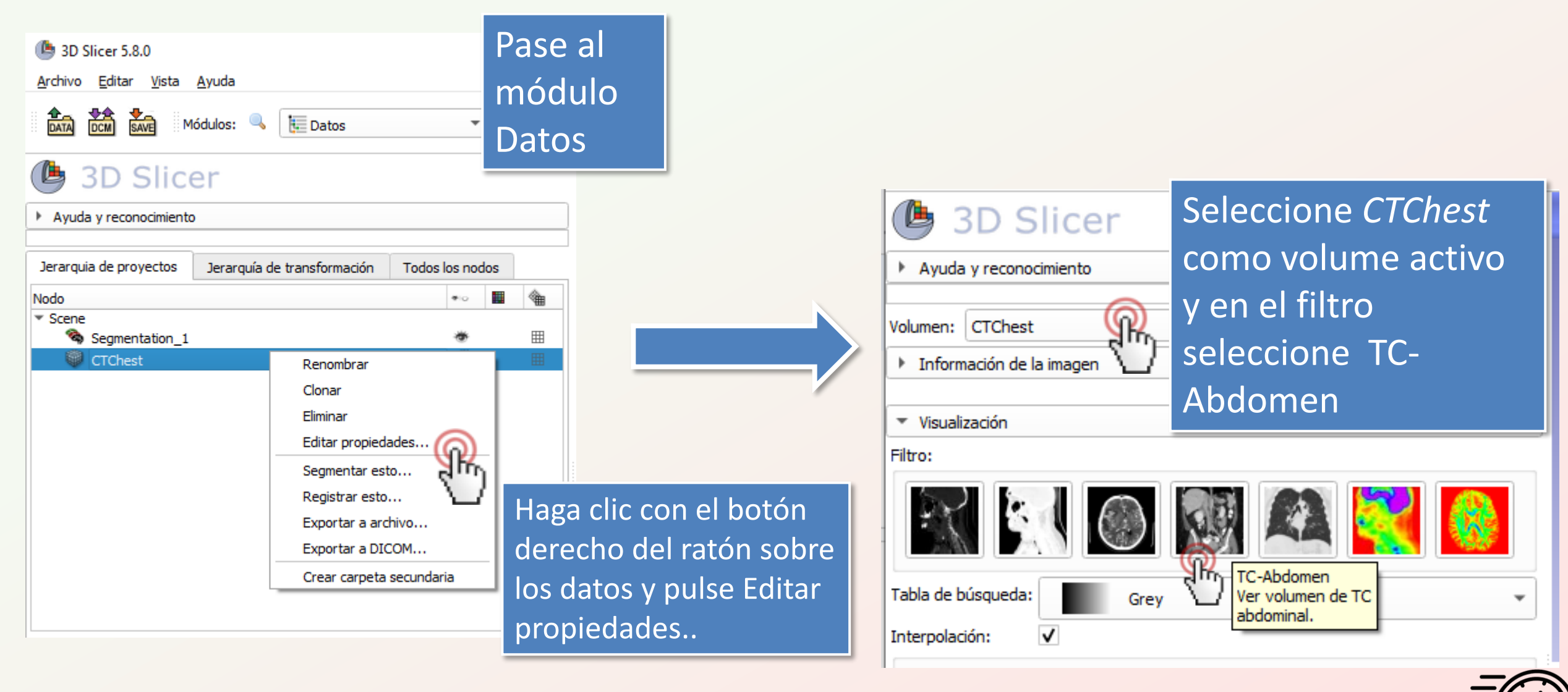

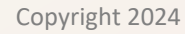

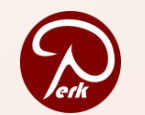

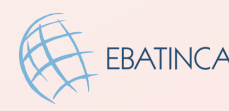

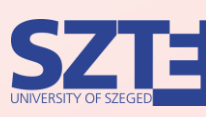

### 1/3/C: Cambiar el contraste

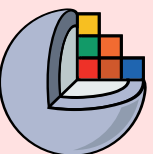

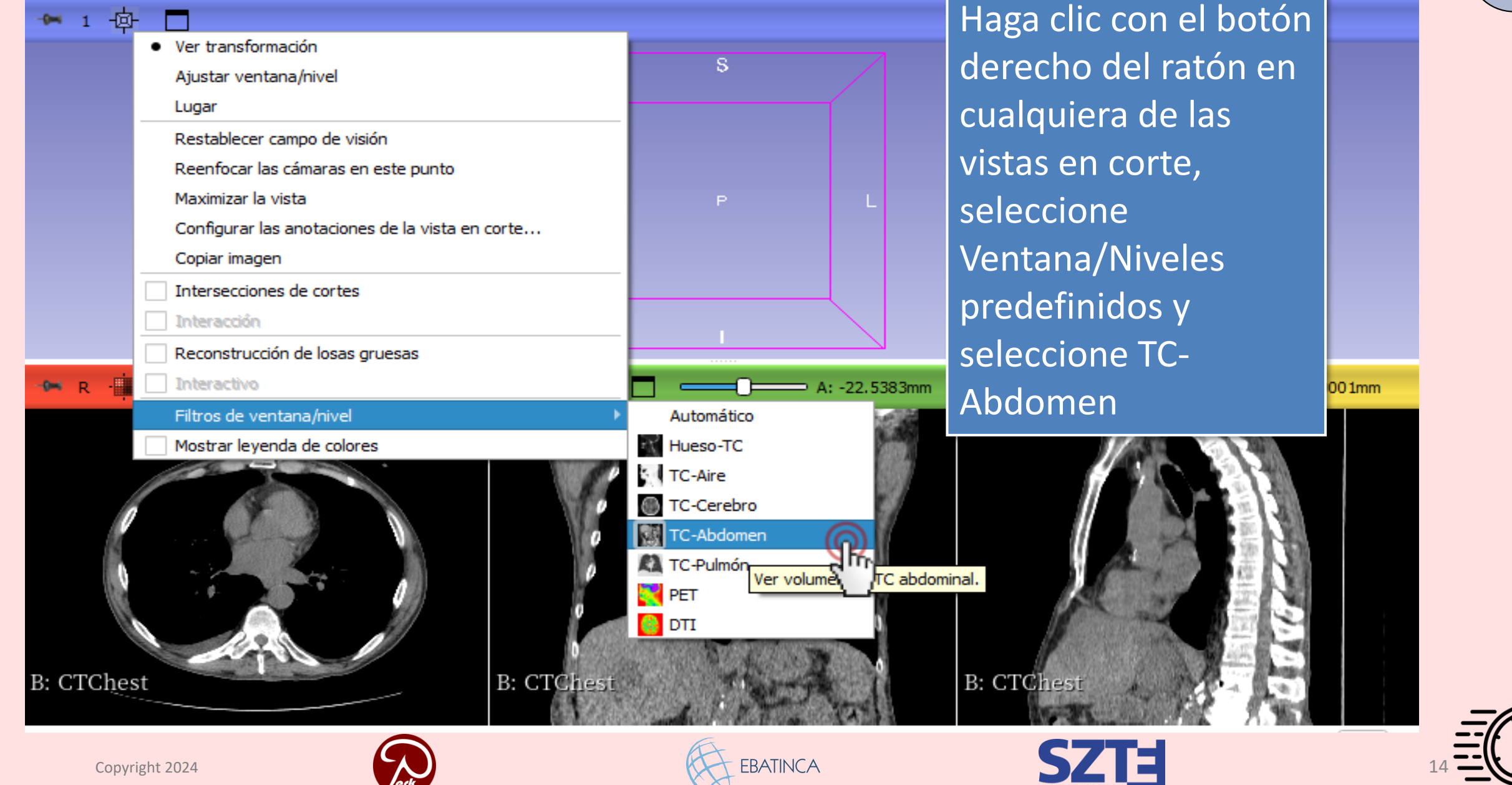

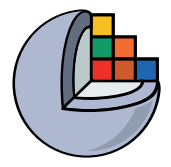

## Parte 2: Segmentación de vertebras

### Tópicos:

- Añadir nuevo segmento
- Umbralizar húesos
- Eliminar residuos con Islas
- Recortar vértebras con Tijeras

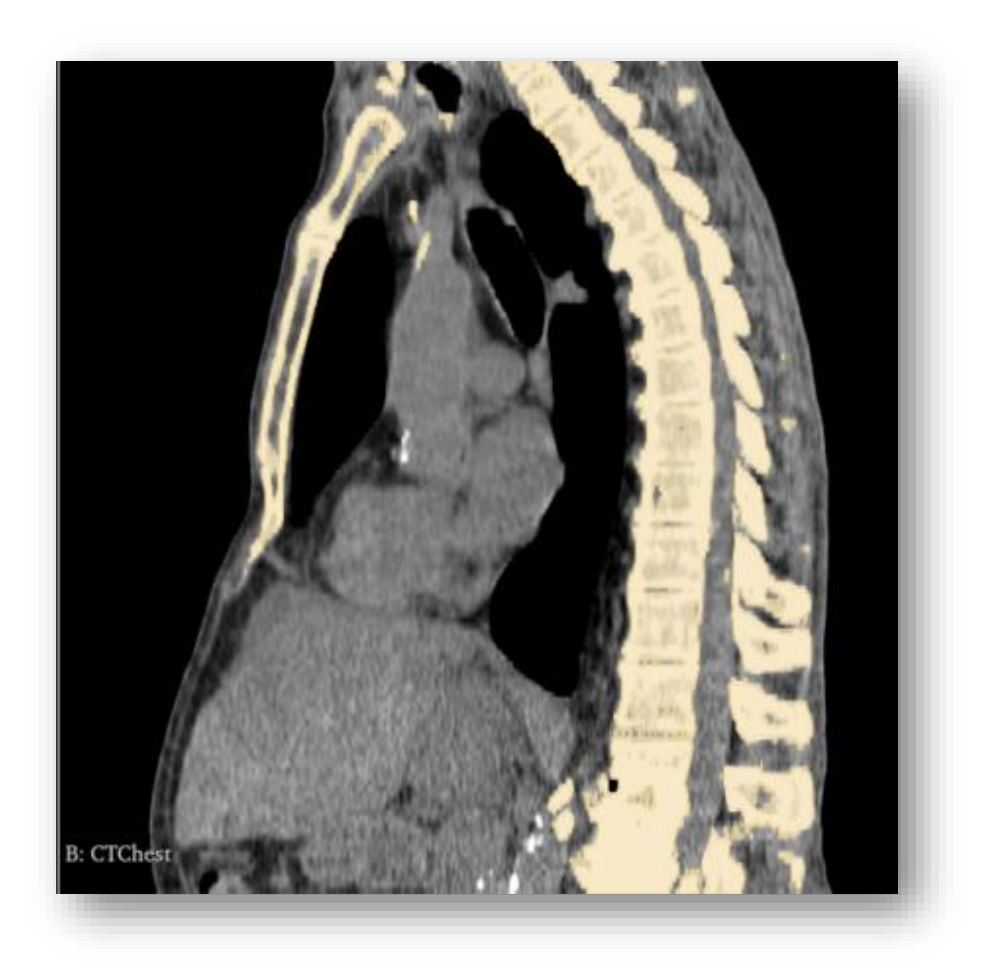

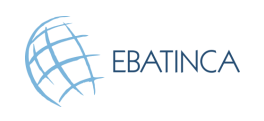

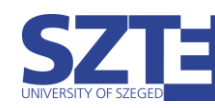

# 2/1: Cambiar al módulo: Editor de segmentos

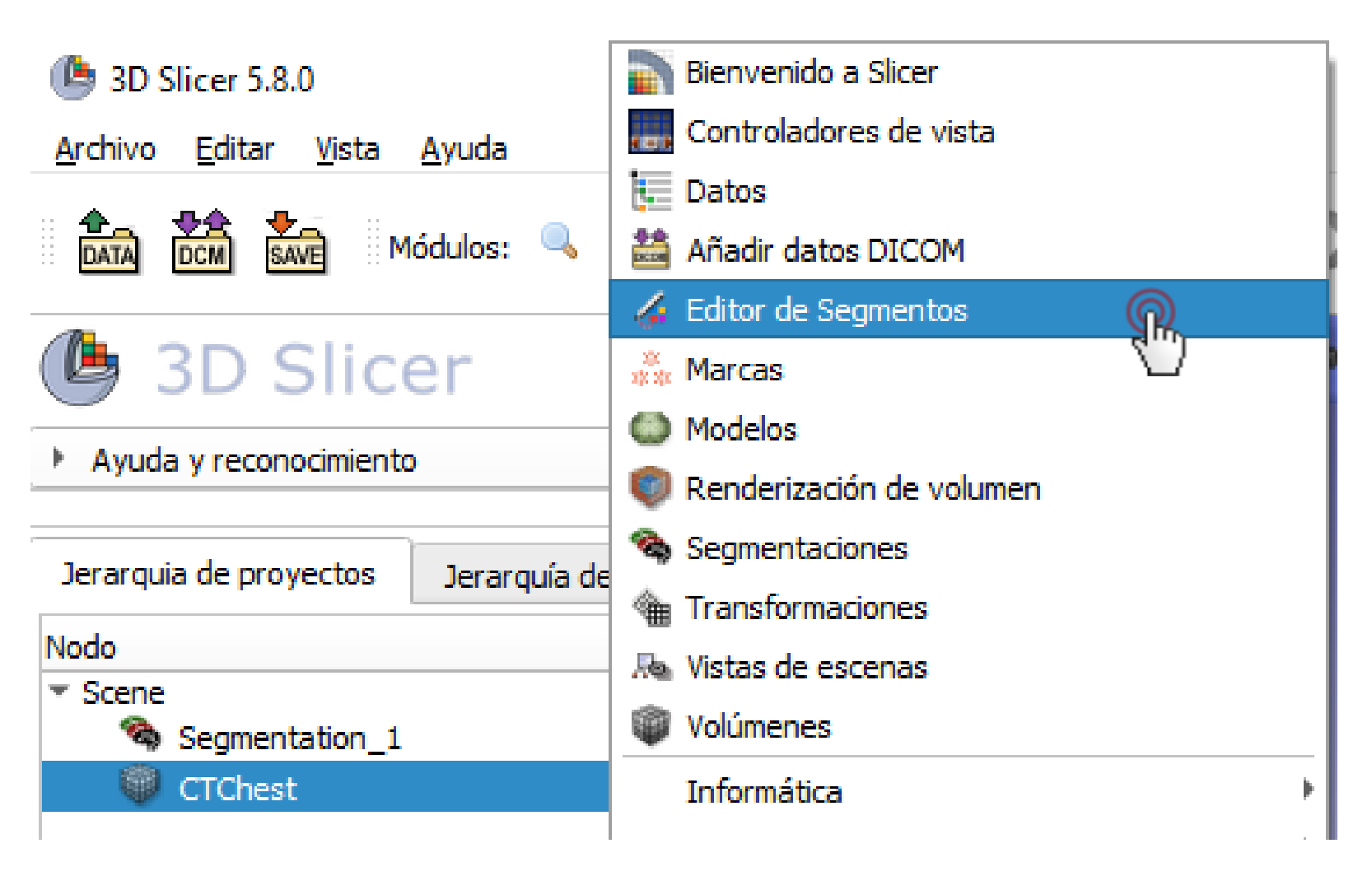

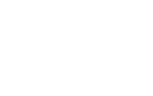

Copyright 2024

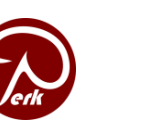

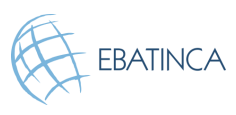

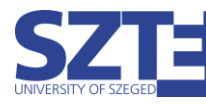

## 2/2: Agregar nuevo segmento

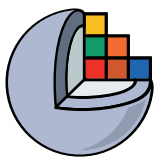

🕒 3D Slicer 5.8.0

#### <u>A</u>rchivo <u>E</u>ditar <u>V</u>ista <u>A</u>yuda

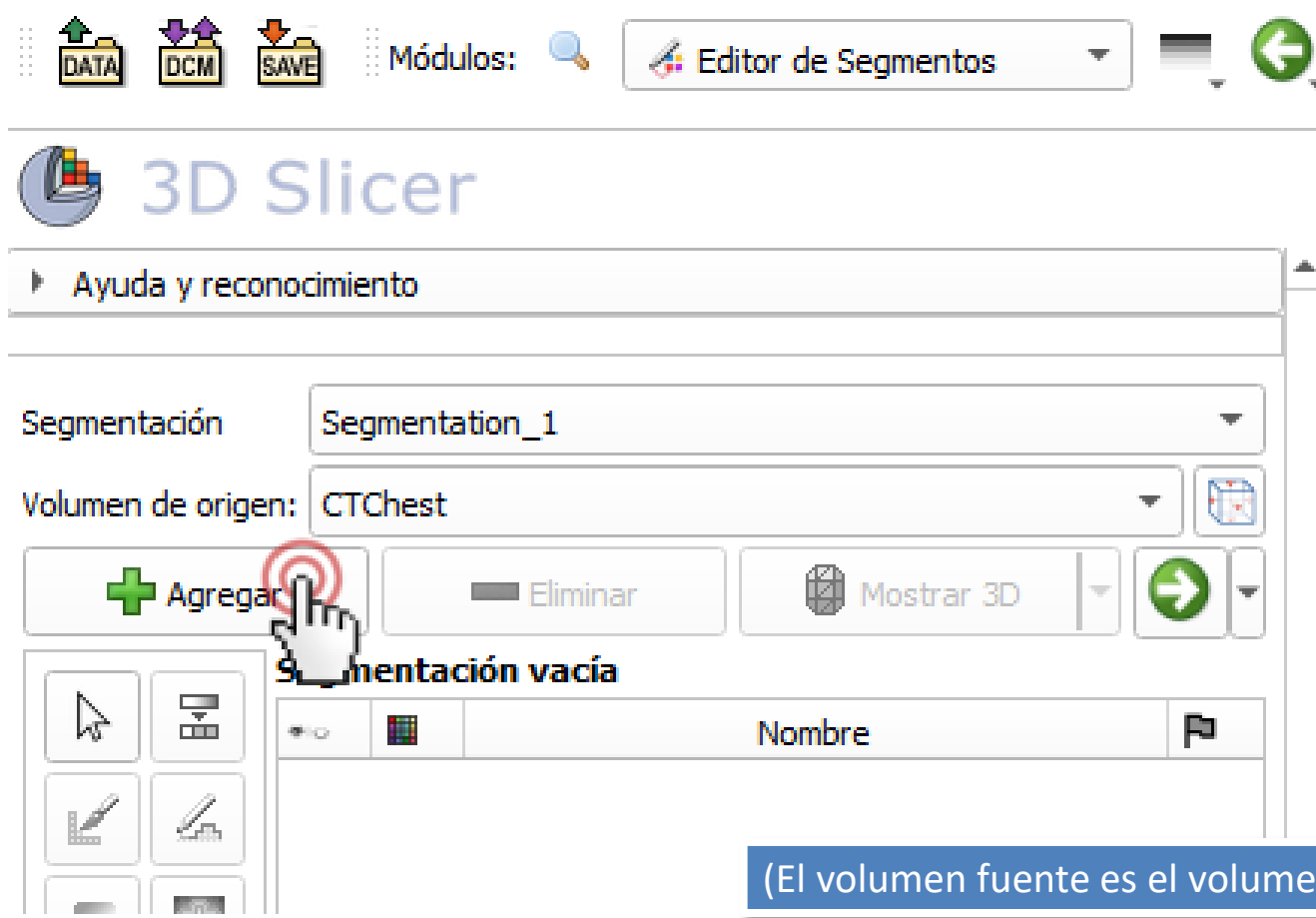

Segmentación creada automáticamente
Volumen de origen: TC seleccionado automáticamente como fuente

(El volumen fuente es el volumen segmentado que define la resolución de los segmentos)

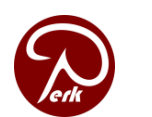

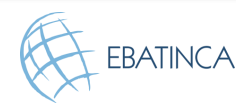

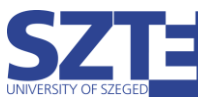

## 2/3: Establecer la terminología

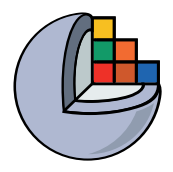

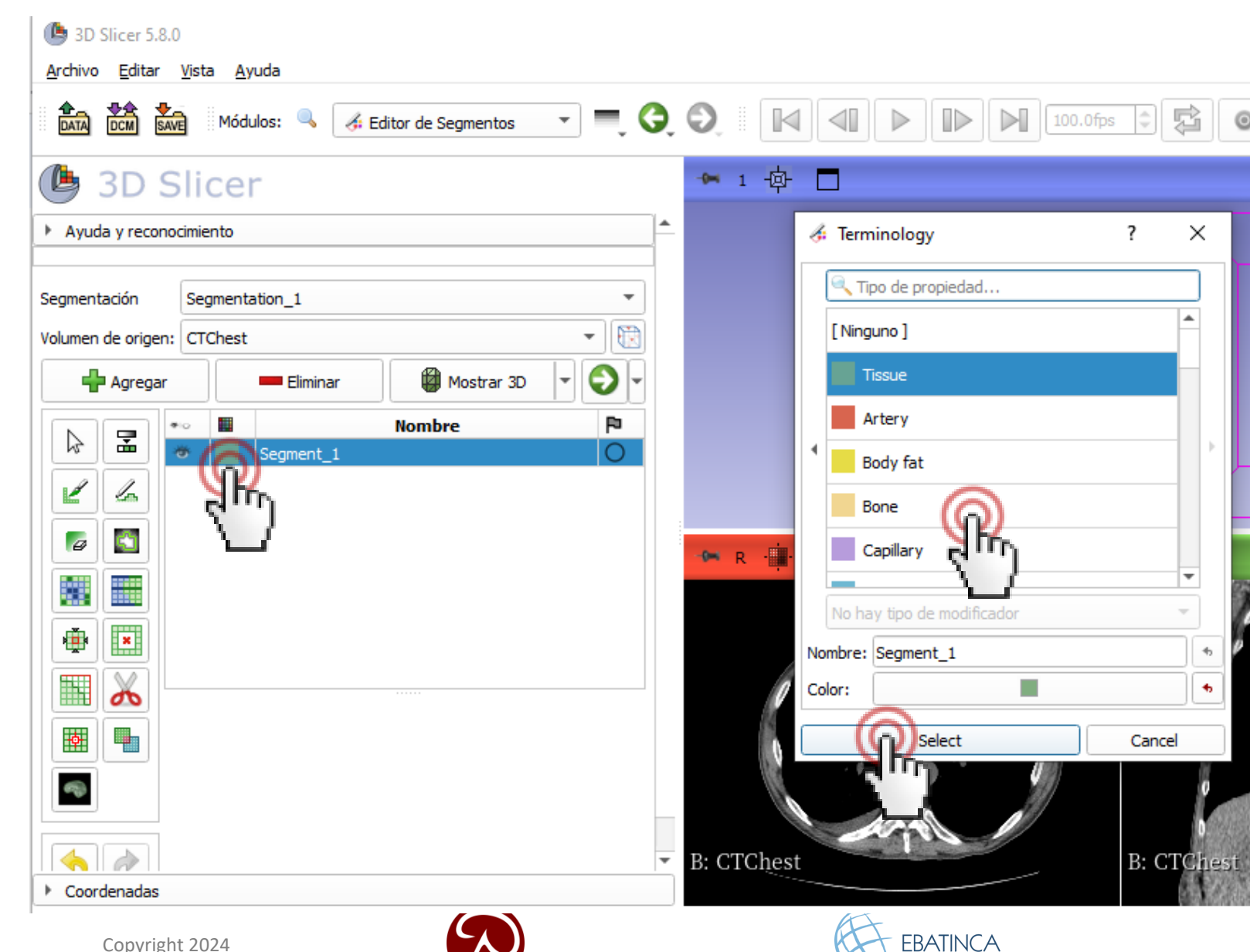

 Haga doble clic en el color del segmento
 Elija una Terminología para el segmento dado (Un nombre y un color para el segmento.)

También puede establecer un nombre y un color diferentes si es necesario.

No es obligatorio, pero hace que su flujo de trabajo sea más robusto.

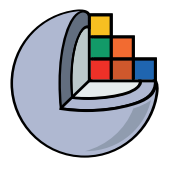

19

## 2/4: Fijar umbral para resaltar huesos

| Segmentación<br>Volumen de orige | Segmentation_1       In:       CTChest       Image: CTChest       Image: CTChest <th>Umbral</th>                                                                                                    | Umbral                                                                                                    |
|----------------------------------|----------------------------------------------------------------------------------------------------|----------------------------------------------------------------------------------------------------|
|                                  | Nombre       Image: Second second second | Segmenta un volumen basado en un rango de intensidades<br>seleccionado <u>Mostrar detalles.</u><br>Rango del Umbral:<br>100.00<br>Establecer en<br>100 y Aplicar |
|                                  | Segmenta un volumen basado en un rango de intensidades<br>seleccionado <u>Mostrar detalles.</u><br>Rango del Umbral:<br>-1500.25                                                                                                    | Uso para enmascarar Aplicar                                                                                                    |

EBATINCA

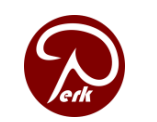

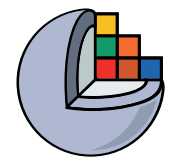

### Véalo en 3D!

#### 🕒 3D Slicer

Copyright 2024

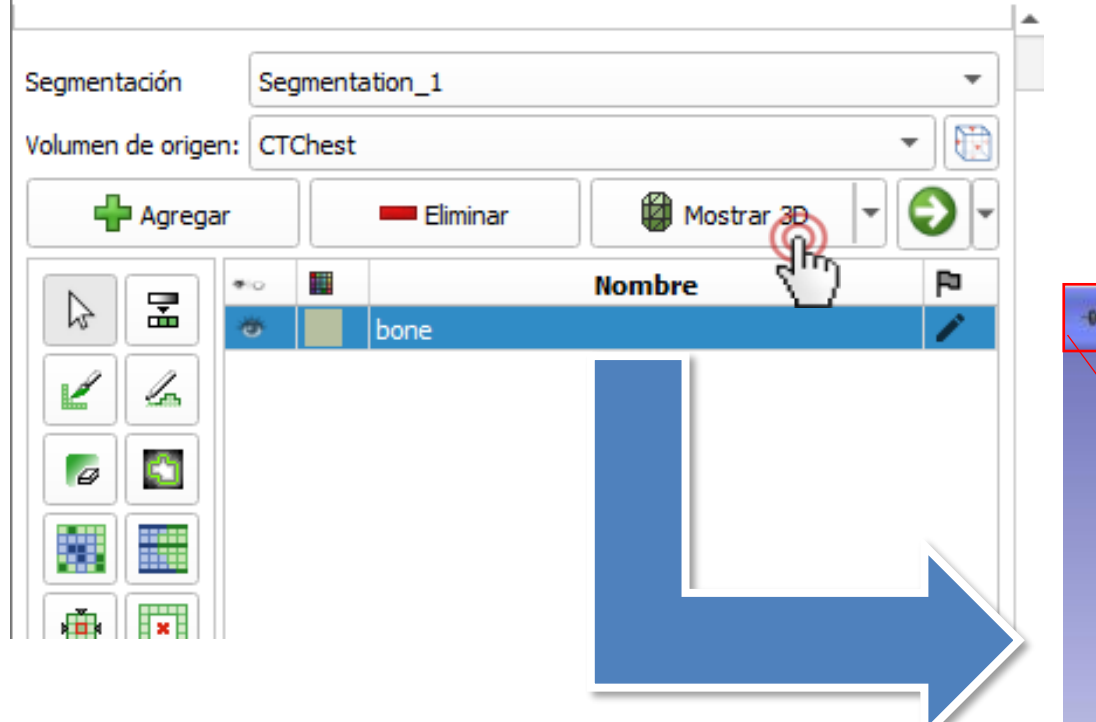

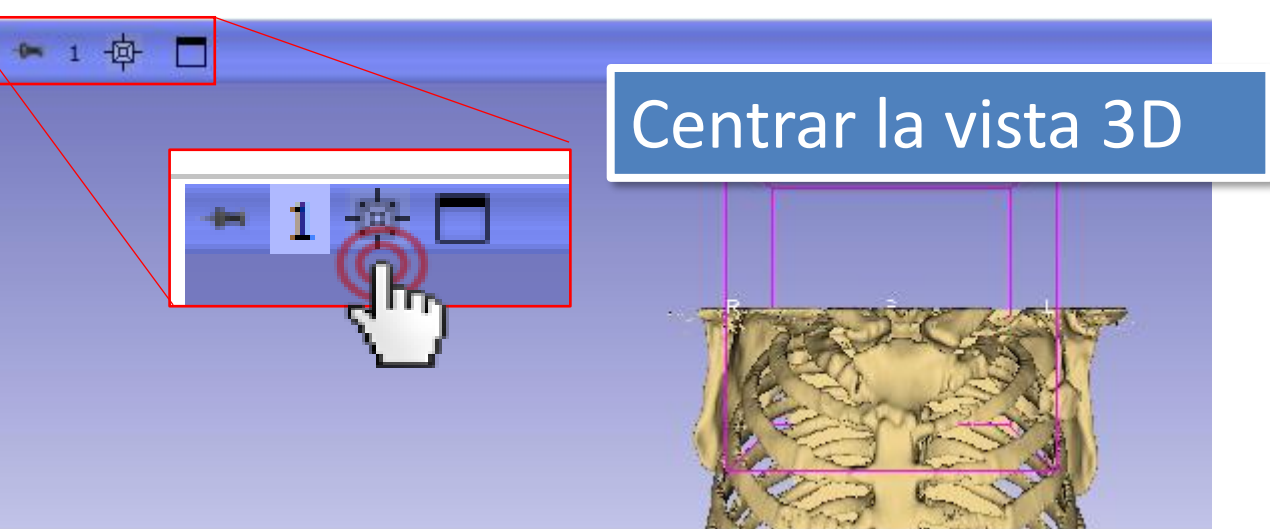

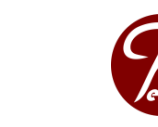

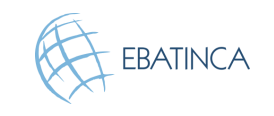

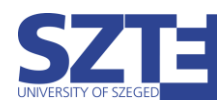

## 2/5: Eliminar los residuos con la opción Islas

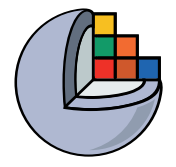

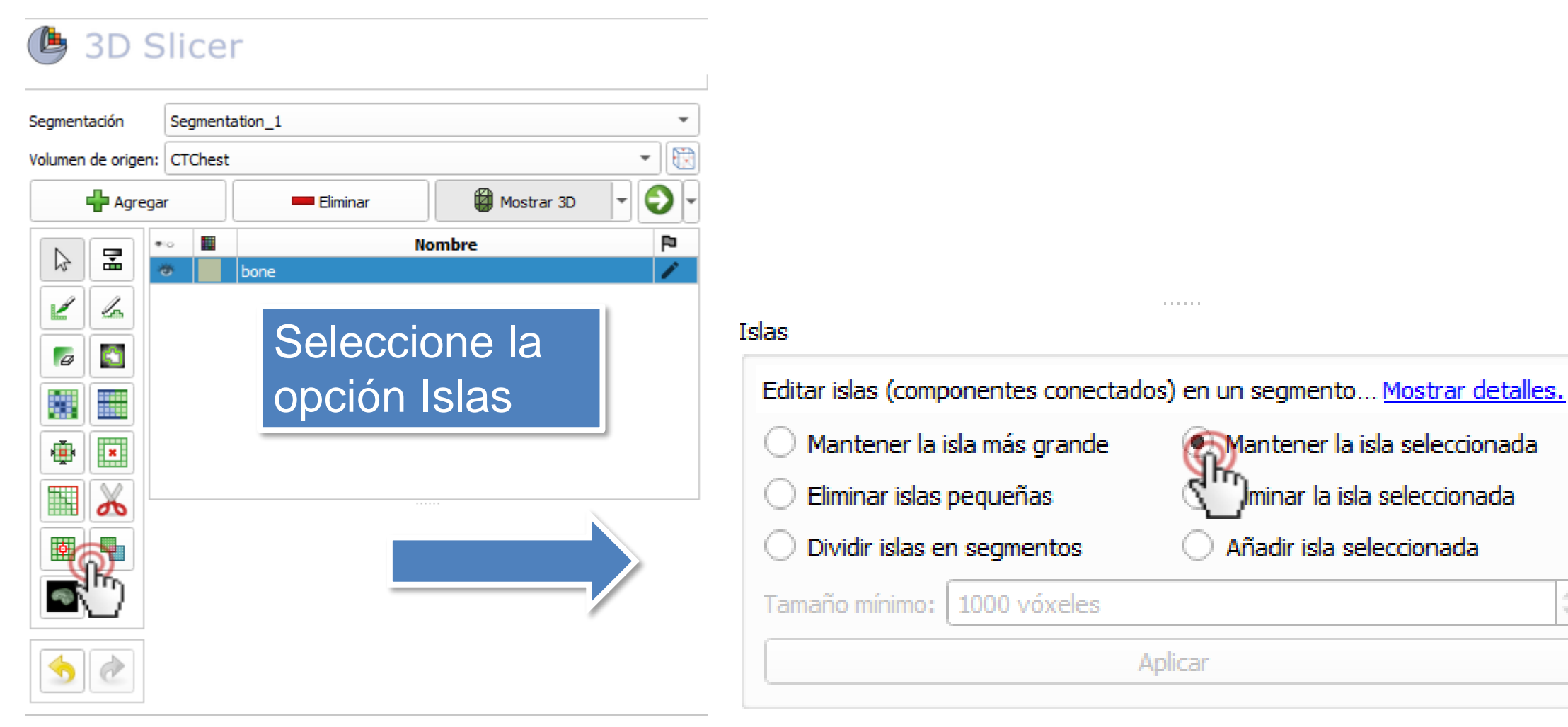

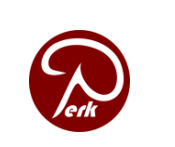

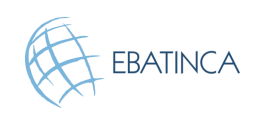

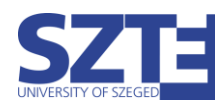

1

100

### 2/5: Eliminar los residuos con la opción Islas

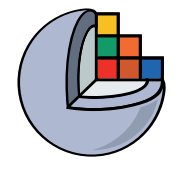

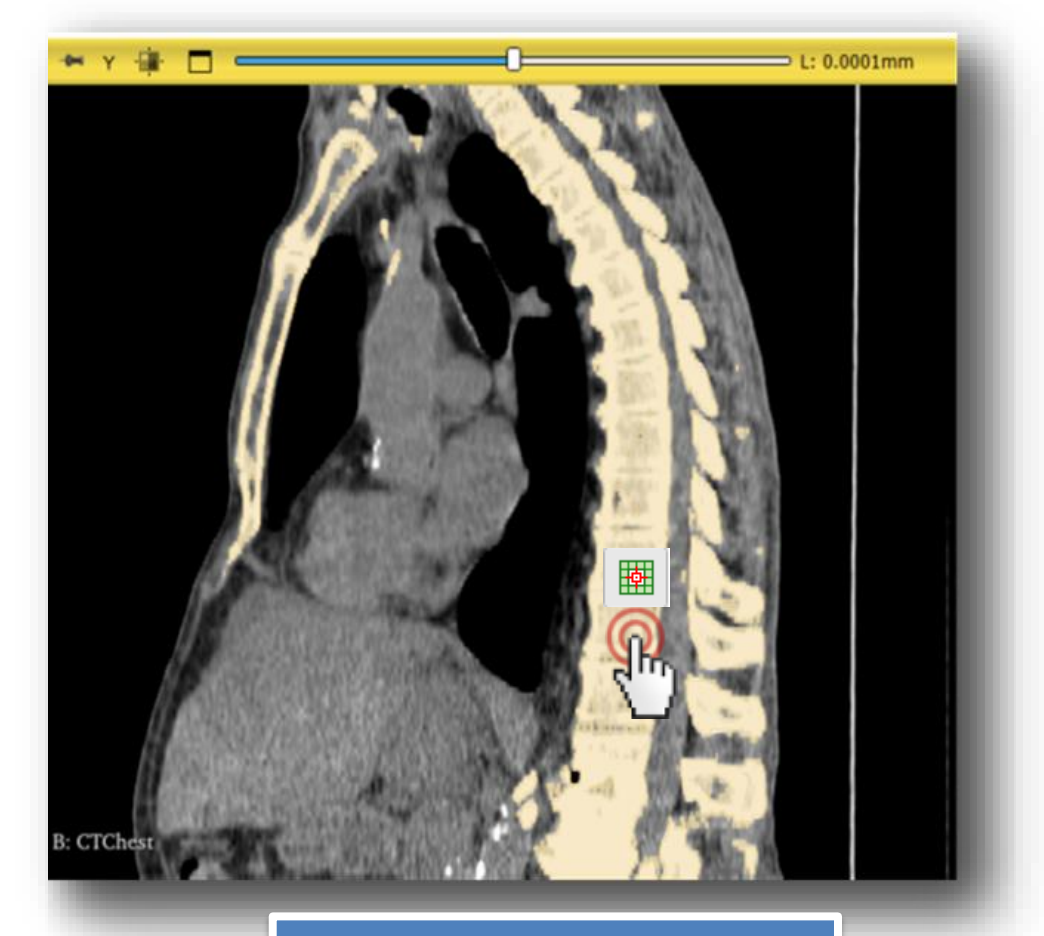

Haga clic en la columna vertebral

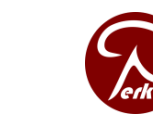

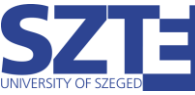

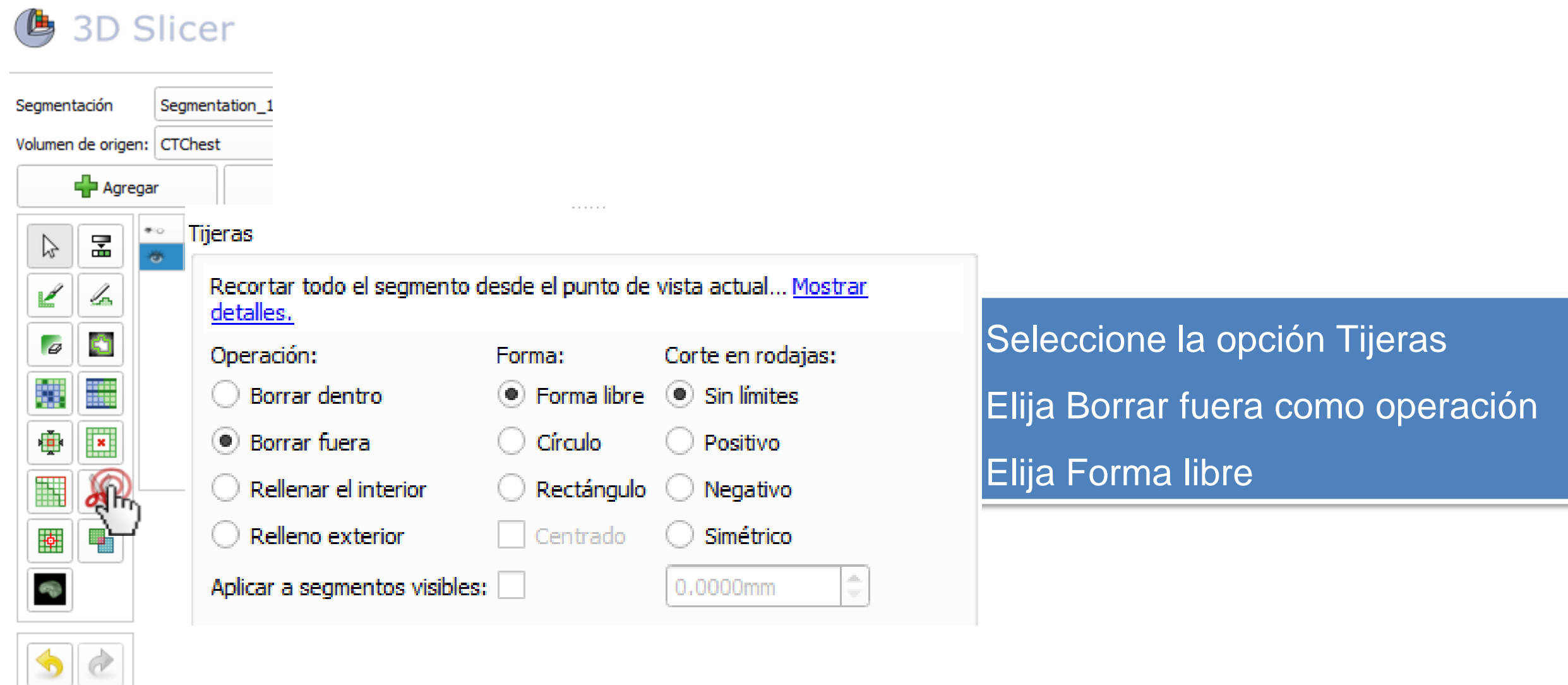

2/6: Recorte de vértebras con Tijeras

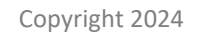

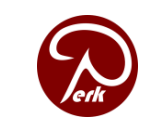

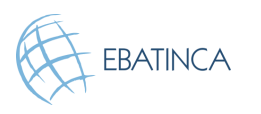

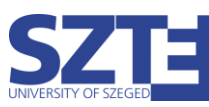

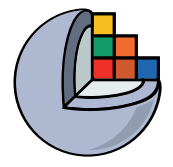

### 2/7: Recorte de vértebras con Tijeras

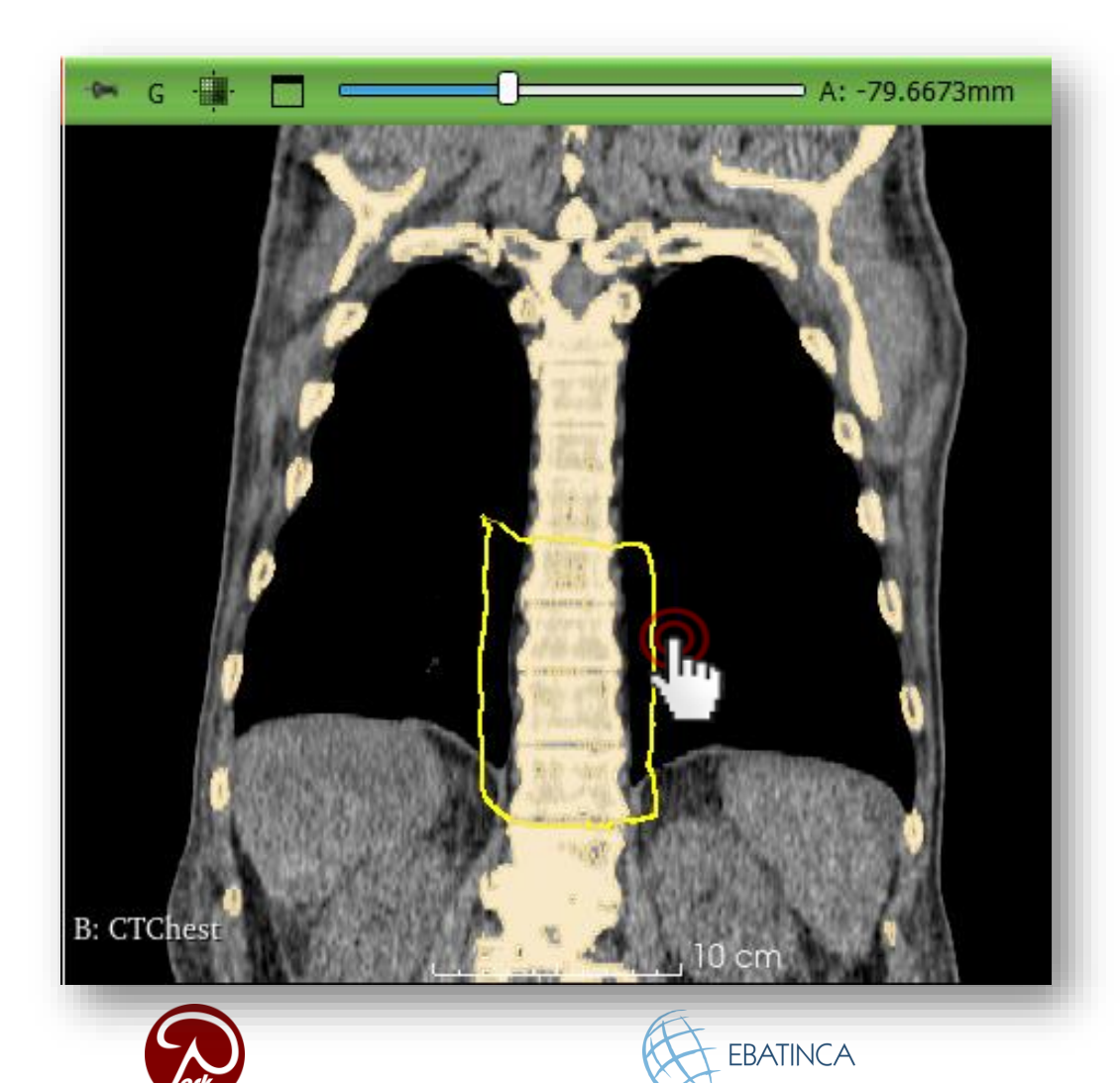

Trace alrededor de la vértebra deseada con la tijera en la vista coronal (corte verde)

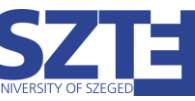

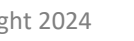

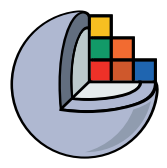

### Orientar la vista 3D

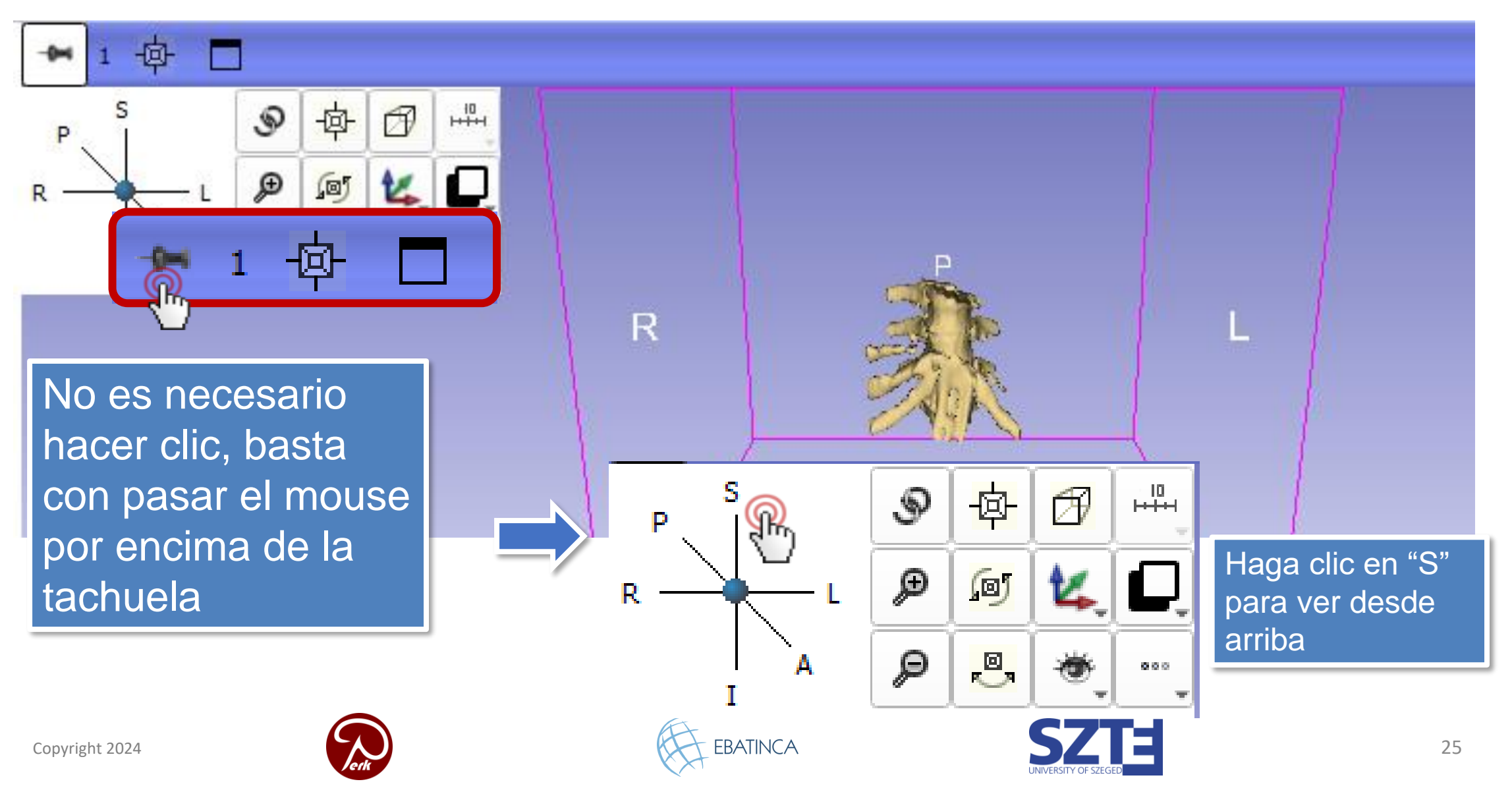

## 2/8: Eliminar las partes sobrantes con Tijeras

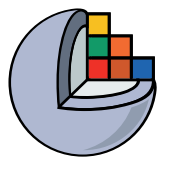

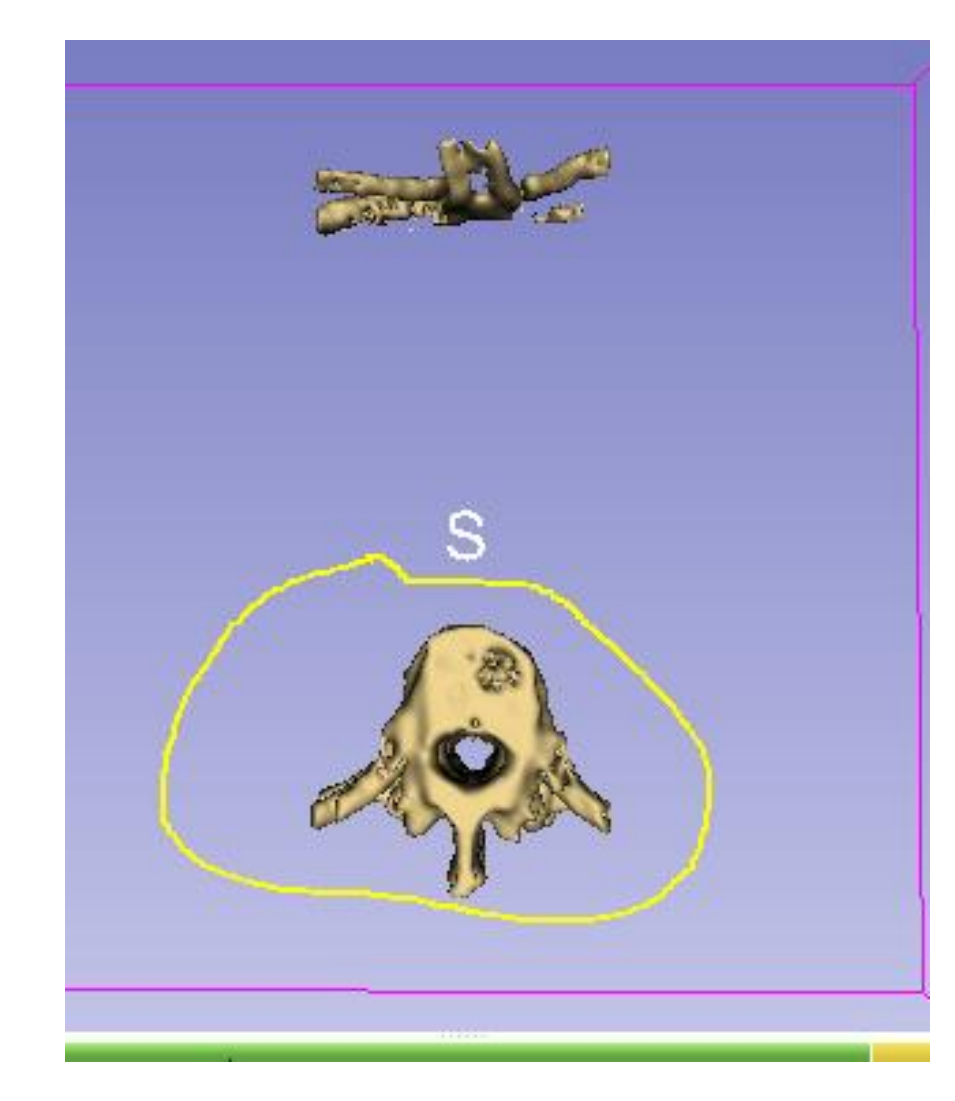

Seleccione las vértebras en la vista 3D para borrar las partes innecesarias (costillas en el lado anterior en este caso)

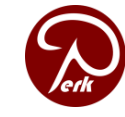

Copyright 2024

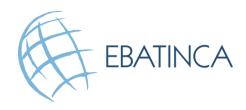

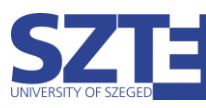

### 2/9: Las vértebras están segmentadas

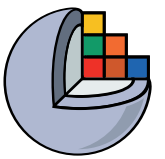

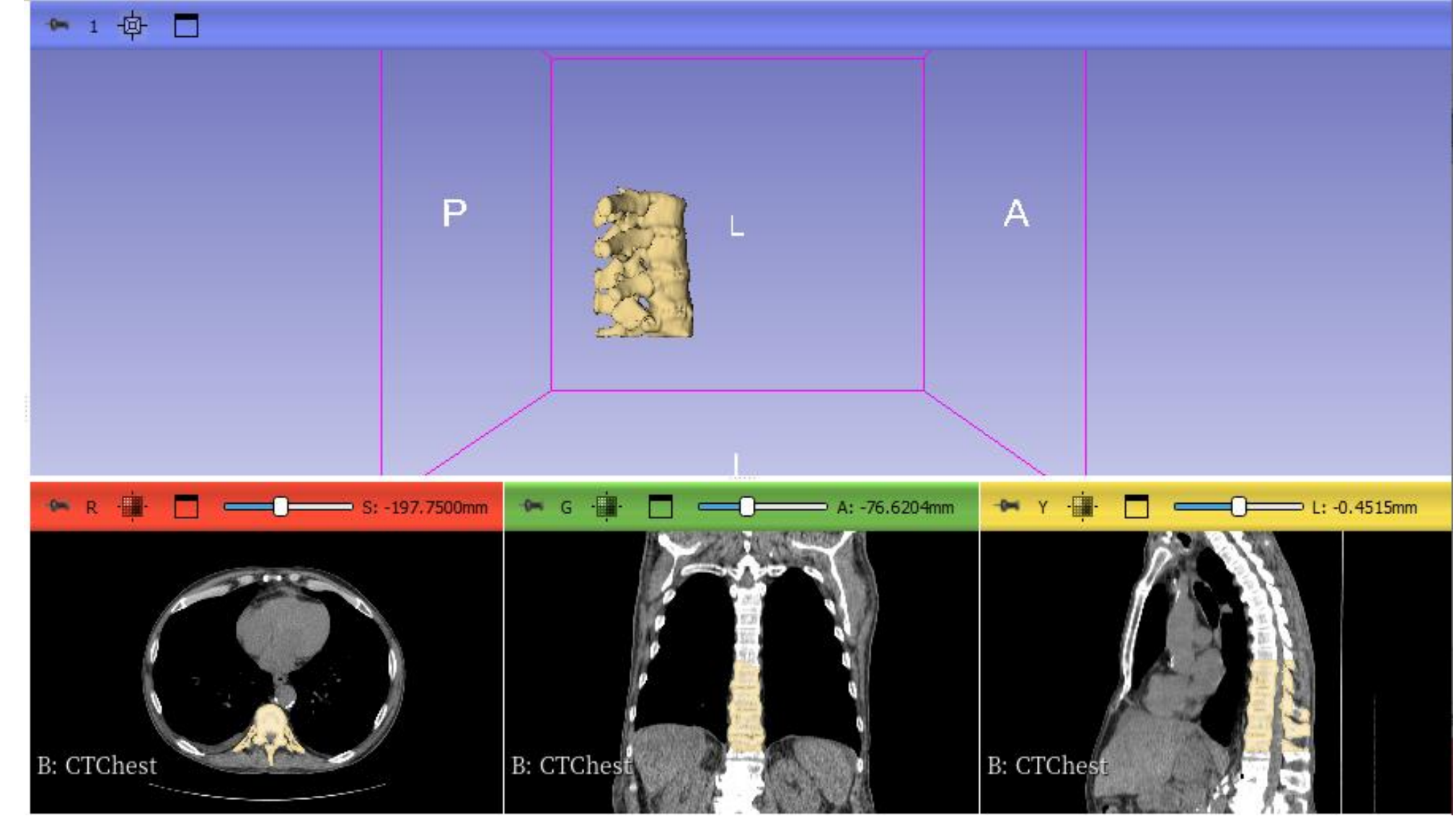

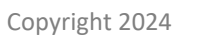

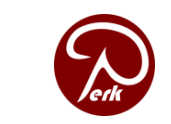

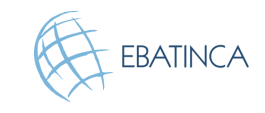

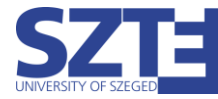

### Parte 3: Añadir base del fantom

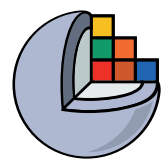

### Tópicos:

- Cargar archivo STL del fantom base
- Transformar el modelo a la posición y orientación deseadas
- Importe el modelo al nodo de segmentación
- Cortar un agujero en el centro de la columna vertebral

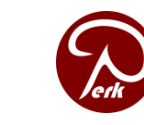

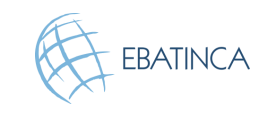

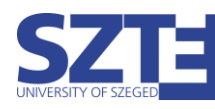

# 3/1: Cargar base fantoma como nodo modelo

### Descargue el archivo STL del fantom base aquí

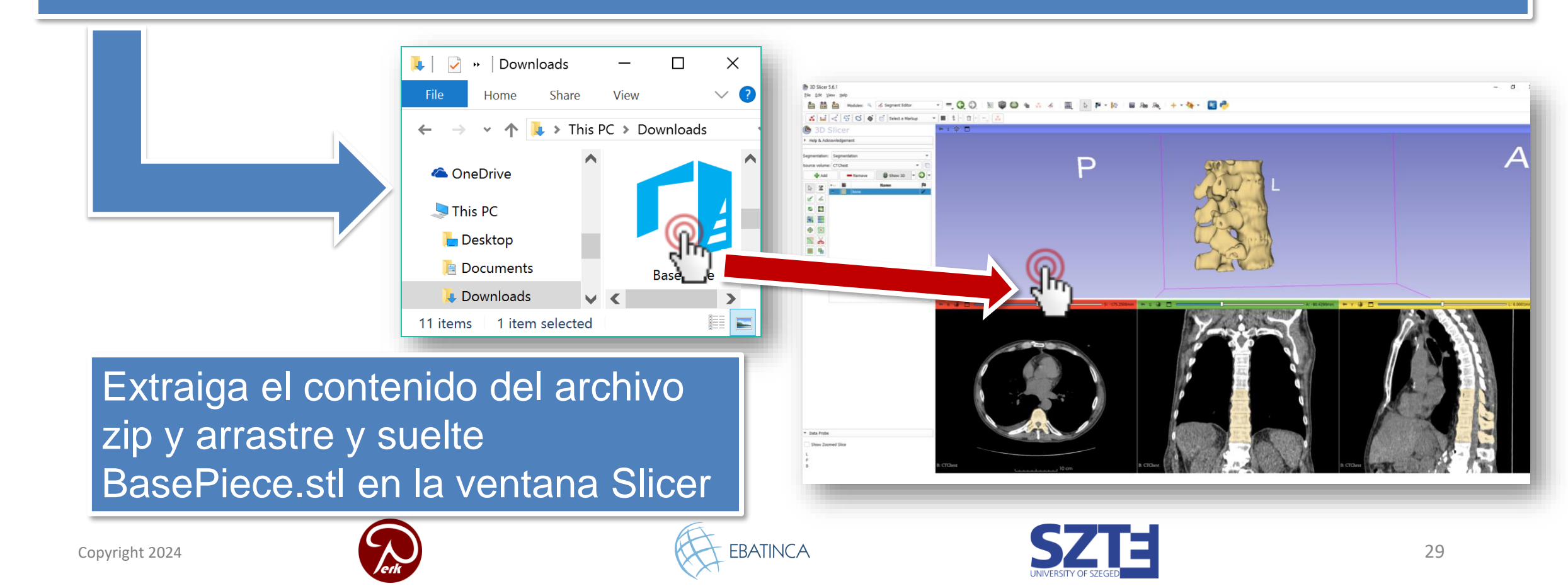

# 3/2: Cargar base fantasma como nodo modelo

| b Añadir datos a la escena        |                                 | — 🗆 ×                |
|-----------------------------------|---------------------------------|----------------------|
| Seleccione Directorio para añadir | Seleccione Archivos para añadir | Mostrar opcione      |
| ✓                                 | Archivo                         | Descripción          |
| C:/Users/Adriana/Downloads        | /BasePiece.stl                  | Model                |
| ✔ C:/BasePiece.stl                |                                 | Model                |
|                                   |                                 |                      |
|                                   |                                 |                      |
|                                   |                                 |                      |
|                                   |                                 |                      |
|                                   |                                 |                      |
|                                   |                                 |                      |
|                                   |                                 |                      |
|                                   |                                 |                      |
|                                   |                                 |                      |
|                                   |                                 |                      |
|                                   |                                 |                      |
|                                   |                                 |                      |
|                                   |                                 |                      |
| Reset                             |                                 | Cancel               |
|                                   | ~                               | Cm)                  |
|                                   | EBATINCA                        | SZTE                 |
| lerk                              |                                 | UNIVERSITY OF SZEGED |

# 3/2: Cargar base fantasma como nodo modelo

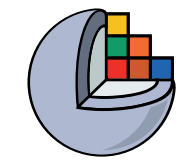

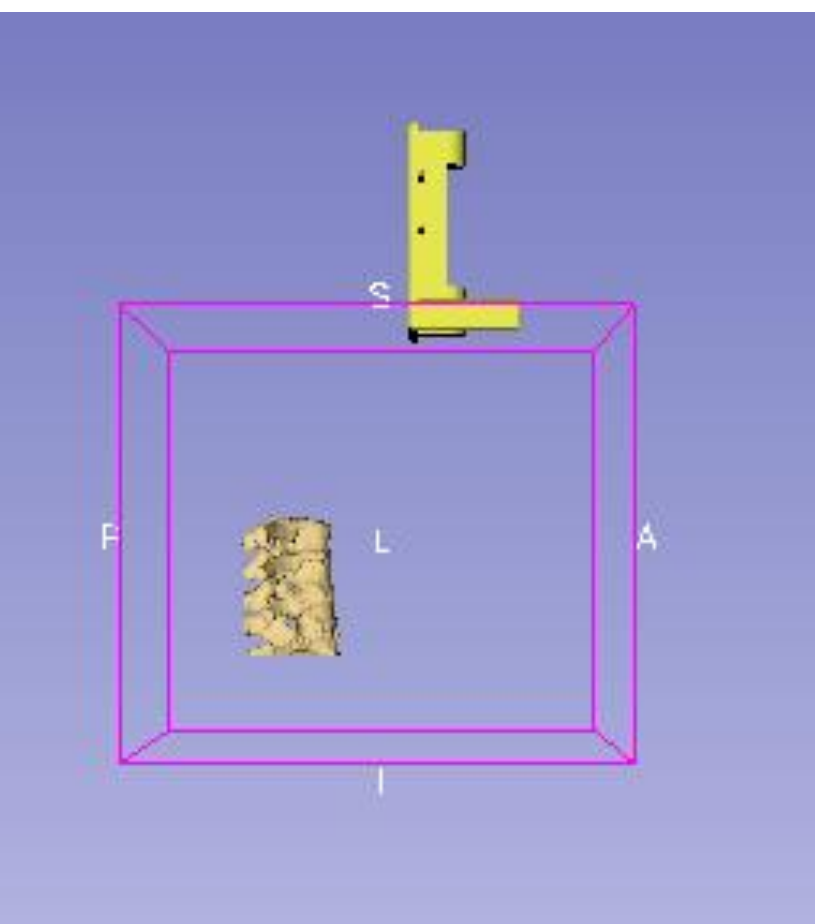

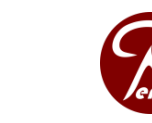

Copyright 2024

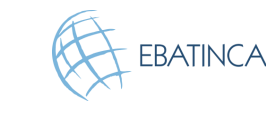

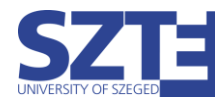

# 3/1: Hacer la base semitransparente en Modelos

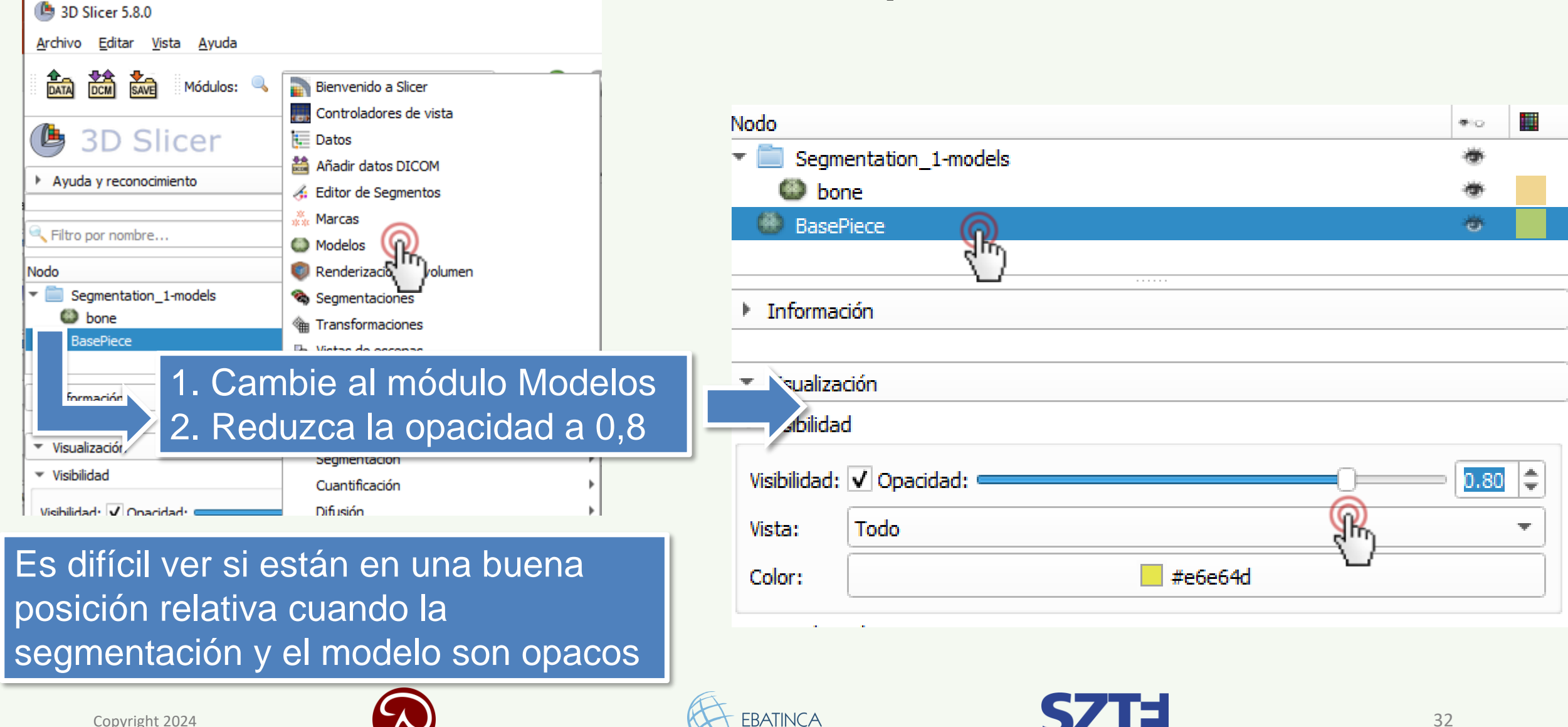

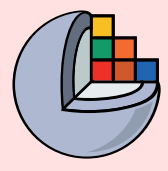

### 3/1: Hacer la base semitransparente

Pase al Archivo Editar Vista Avuda módulo Θ DCM SAVE Módulos: 🔍 📜 Datos DATA Datos **3D Slicer** -向-Avuda v reconocimiento Jerarquia de proyectos Todos los nodos Jerarquía de transformación Nodo #io: Scene Segmentation 1 Ħ 😨 bone CTChest ▦ LinearTransform Segmentation 1-models bone BasePiece Interacción Opacidad Visibilidad 2D Es difícil ver si están en una buena posición relativa cuando la segmentación y el modelo son opacos

Haga clic con el botón derecho del ratón en el icono del ojo situado junto a BasePiece y sitúe el puntero sobre la opción Opacidad. Ajústela a 3/4 aproximadamente.

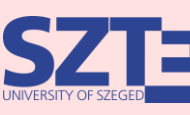

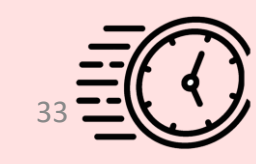

3D Slicer 5.8.0

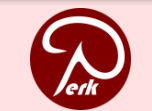

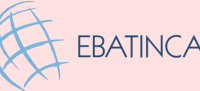

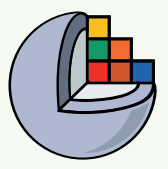

### 3/2/A: Crear transformación

| 3D Slicer 5 <u>Archivo Edita</u> <u>Edita</u> <u>Edita</u> <u>Edita</u> <u>Edita</u> <u>Con</u> | i.8.0<br>ar <u>Vi</u> sta <u>Ayuda</u><br>Módulos:<br>Slicer                                                                                                    | <ol> <li>Cambie al módulo Transformaciones</li> <li>Crear transformación lineal</li> <li>Nómbrela '<i>BaseToSpineTransform</i>'</li> </ol> |
|-------------------------------------------------------------------------------------------------|----------------------------------------------------------------------------------------------------|----------------------------------------------------------------------------------------------------|
|                                                                                                 | <ul> <li>Módulos:          <ul> <li>Transformaciones</li> <li>SD Slicer</li> </ul> </li> <li>Ayuda y reconocimiento</li> </ul> Transformación: Seleccionar a LinearTransform Transformación: Seleccionar a LinearTransform Create new LinearTransform Create new LinearTransform Create new LinearTransform Create new LinearTransform Create new LinearTransform Create new BSplineTransform Create new BSplineTransform Create new GridTransform Create new GridTransform Create new GridTransform Create new GridTransform Create new Transform Create new Transform Create new Transform | Create new L ? ×<br>Nuevo nombre:<br>BaseToSpineTransform<br>OK Cancel                                                                     |

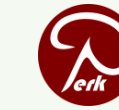

Copyright 2024

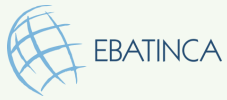

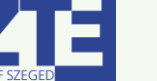

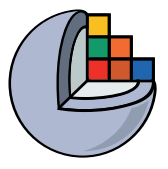

## 3/3/A: Aplicar transformación a la base

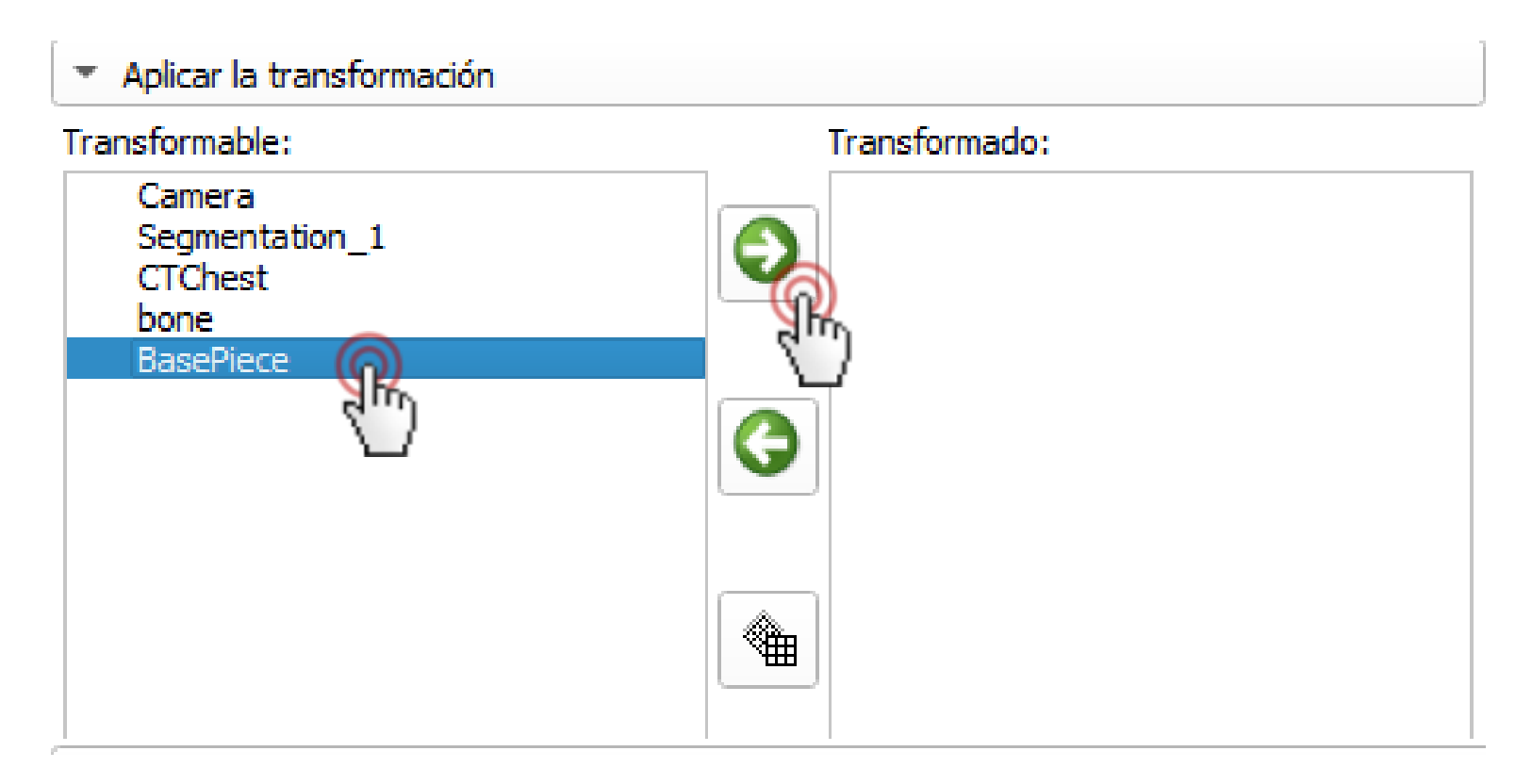

Seleccione la pieza base (BasePiece)
 Muévala a la transformación

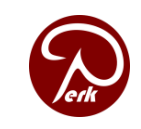

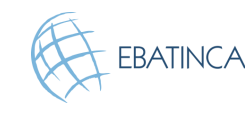

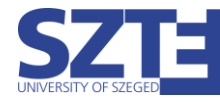

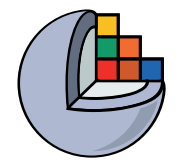

### 3/4/A: Colocar la base

#### Matriz de transformación

| 1.00 | 0.00  | 0.00  | 55.00   |
|------|-------|-------|---------|
| 0.00 | -1.00 | 0.00  | -60.00  |
| 0.00 | -0.00 | -1.00 | -120.00 |
| 0.00 | 0.00  | 0.00  | 1.00    |

Translación

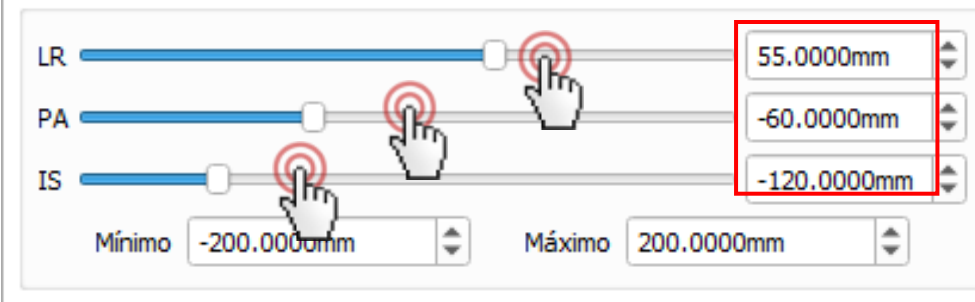

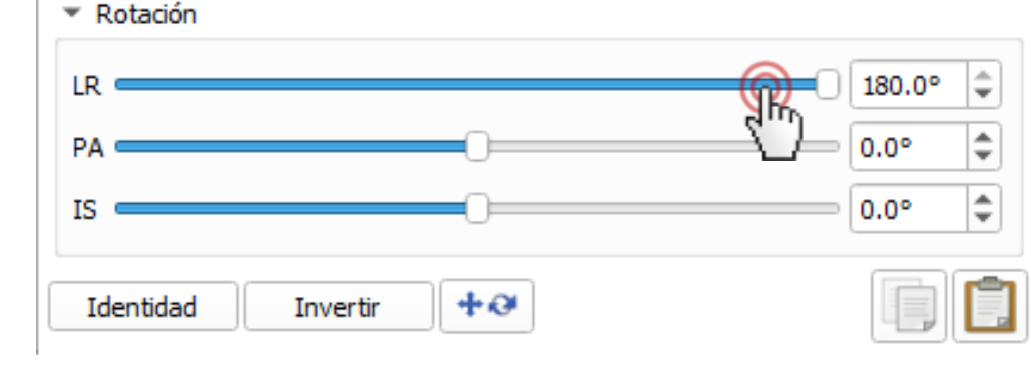

1. En primer lugar, gire el modelo 180 grados de izquierda a derecha arrastrando el control deslizante "LR" hacia la izquierda.

2. Mueva los deslizadores
hasta que la base esté en la posición correcta
(los valores de la imagen son los finales)

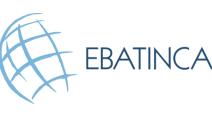

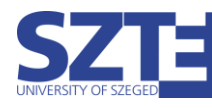

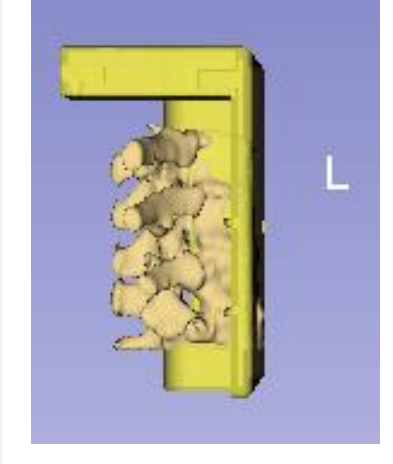

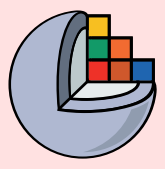

### 3/2/B: Crear transformación

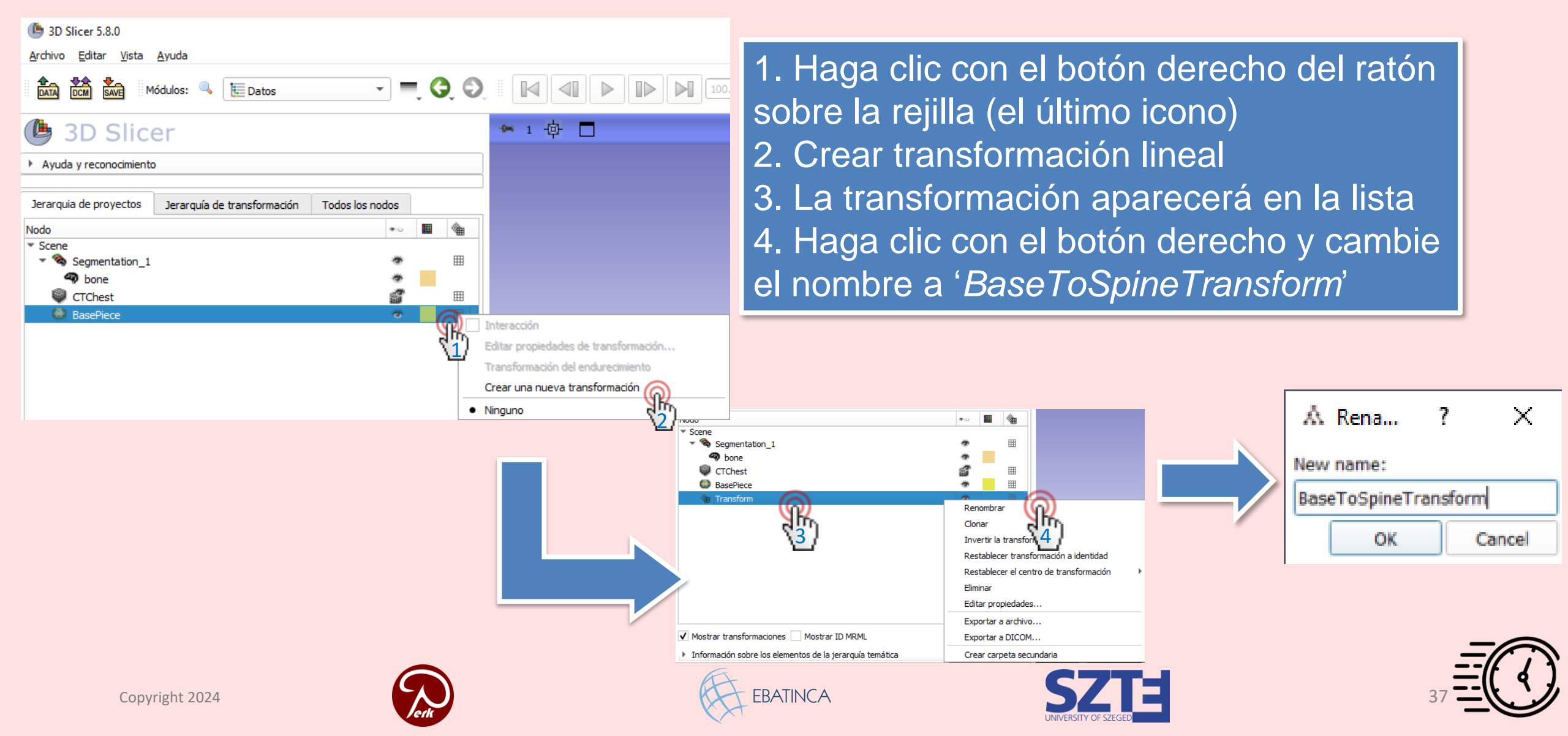

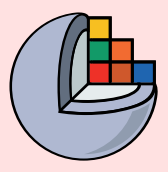

### 3/4/B: Mueva la base a su lugar

(No necesitamos 3/3 cuando lo hacemos de esta manera)

Vuelva a hacer clic con el botón derecho en la transformación y elija Editar propiedades...

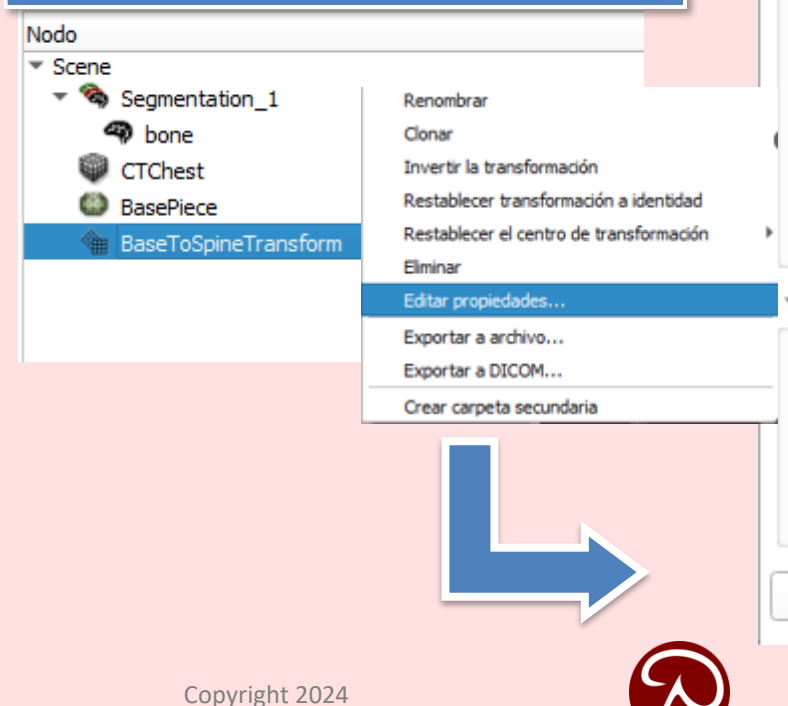

Matriz de transformación

| 1.00 | 0.00  | 0.00  | 55.00   |
|------|-------|-------|---------|
| 0.00 | -1.00 | 0.00  | -60.00  |
| 0.00 | -0.00 | -1.00 | -120.00 |
| 0.00 | 0.00  | 0.00  | 1.00    |

Translación

I R

PA (

Identidad

Invertir

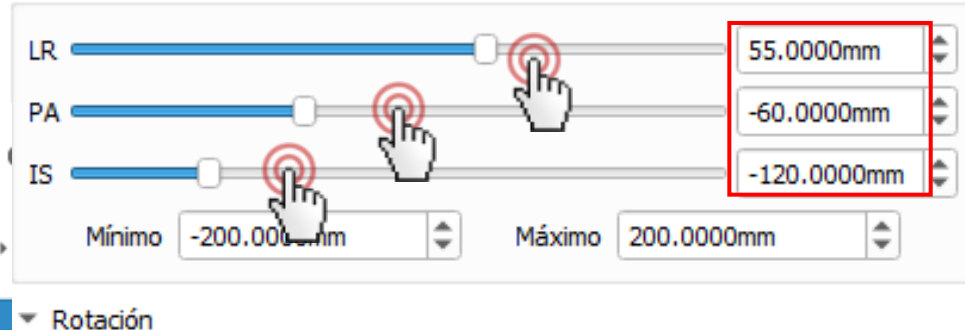

0.0°

EBATINCA

+0

÷

\$

\$

1. En primer lugar, gire el modelo 180 grados de izquierda a derecha arrastrando el control deslizante "LR" hacia la izquierda 2. Mueva los controles deslizantes hasta que la base esté en la posición correcta (los valores de la imagen son los finales)

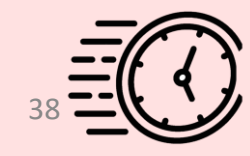

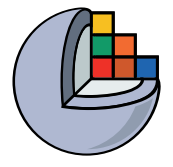

### 3/6/A: La base está en la posición correcta

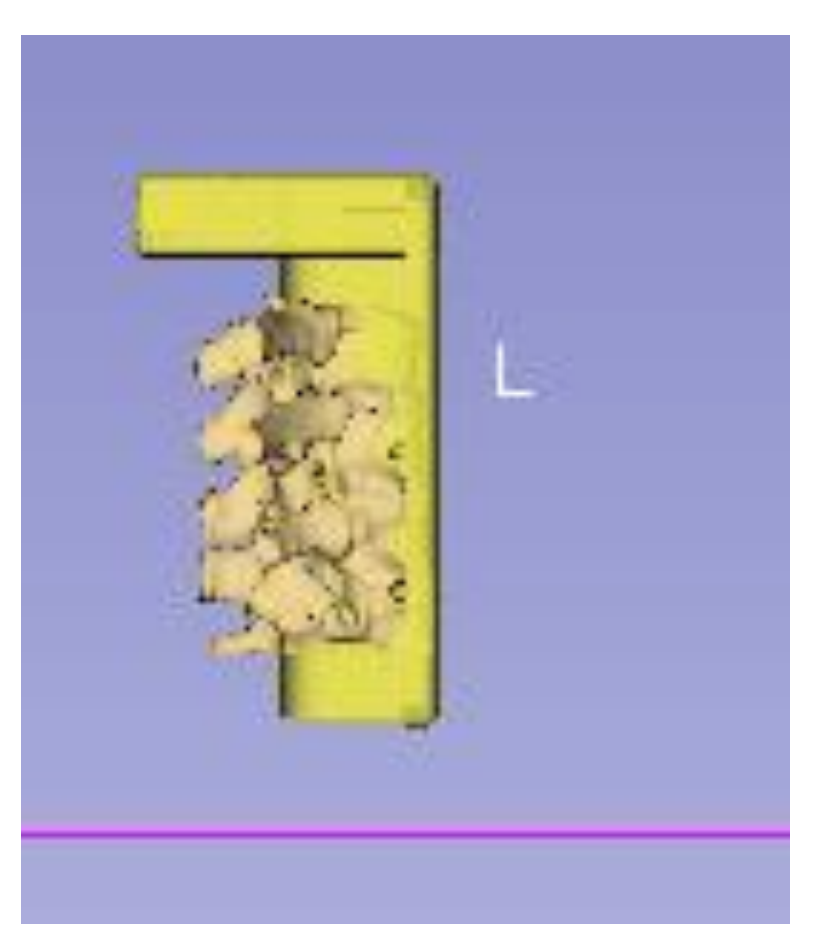

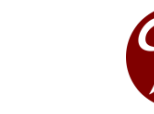

Copyright 2024

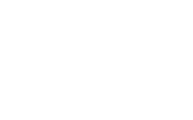

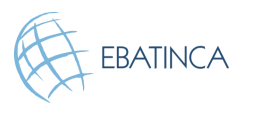

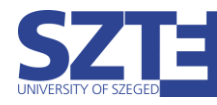

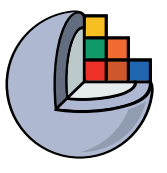

## 3/6/B: La base está en la posición correcta

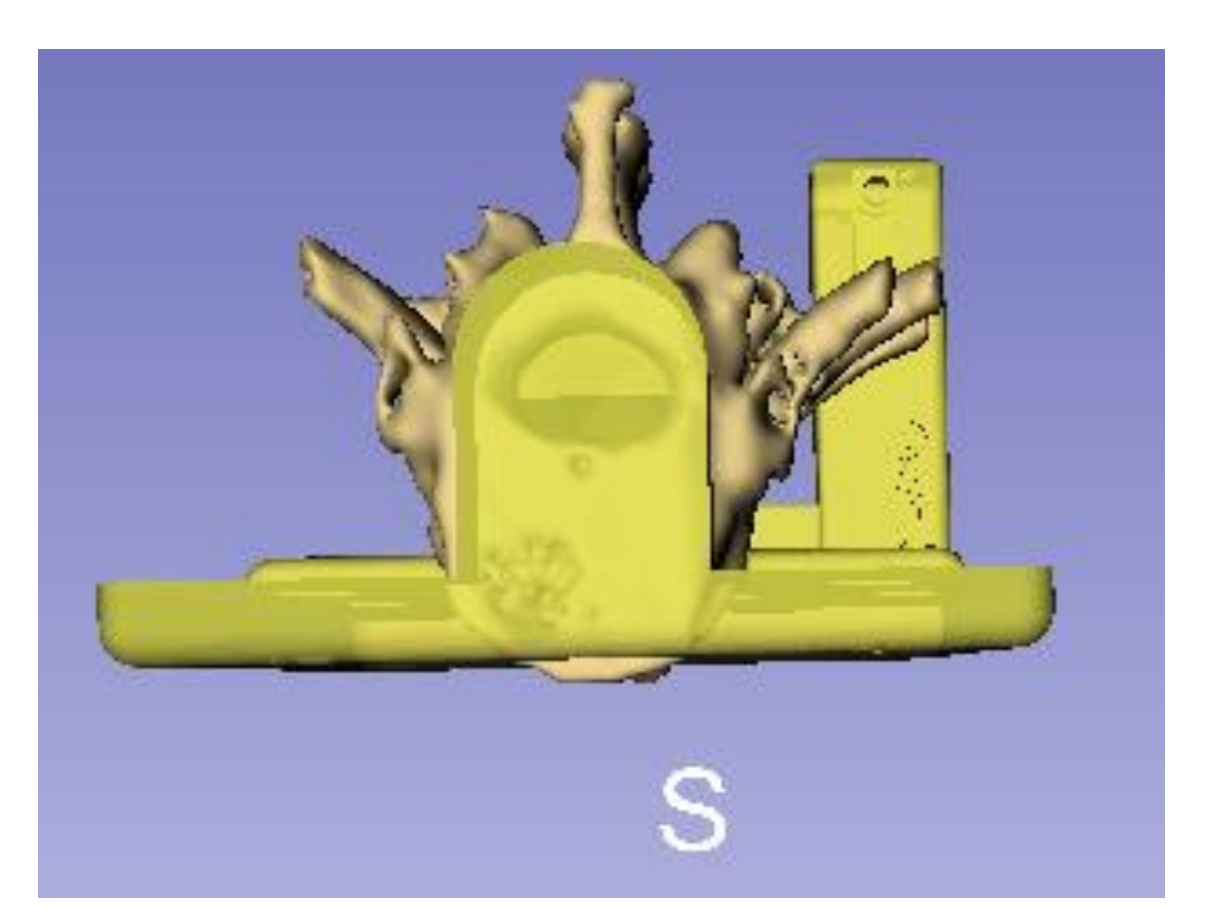

Pero tenemos que quitar un poco de holgura

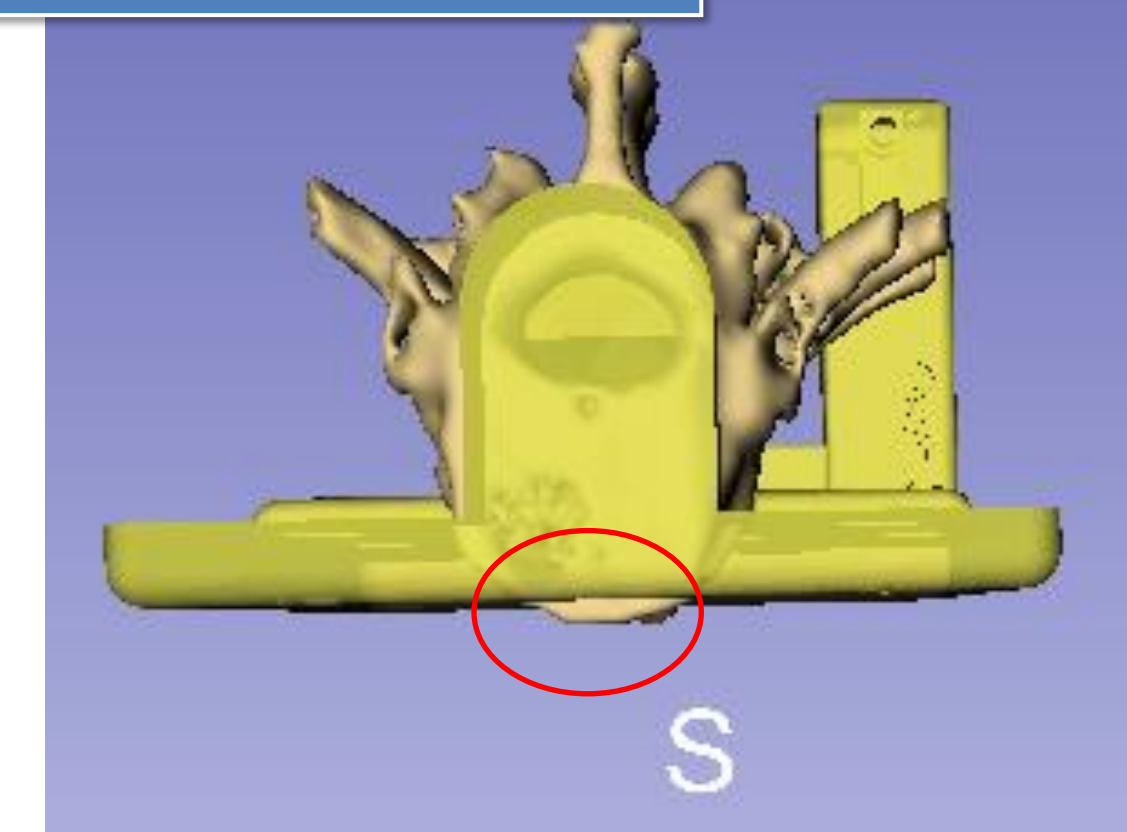

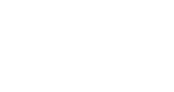

Copyright 2024

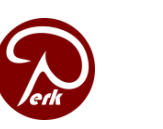

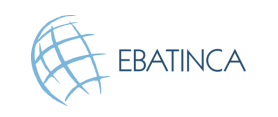

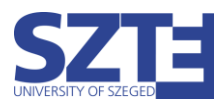

# 3/7: Utiliza la opción Tijeras para eliminar la holgura

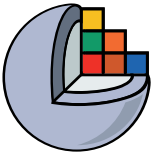

1. Vuelva al módulo de Editor de

segmentos

**3D Slicer** 

bone

-

L

Ġ

×

Ľ

ø

ŵ

**.** 

-

### 2. Borrar holgura:

- Seleccione Tijeras
- Borrar Dentro
- Rectángulo

|           | Tijeras<br>Recortar todo el segmento o<br>detalles.                 | desde el punto de                              | vista actual <u>Mostrar</u>                                                              |          |
|-----------|---------------------------------------------------------------------|------------------------------------------------|------------------------------------------------------------------------------------------|----------|
|           | Operación:<br>Borrar dentro<br>Borrar fuera<br>Rellenar el interior | Forma:<br>Forma libre<br>Círculo<br>Rectángulo | Corte en rodajas:<br><ul> <li>Sin límites</li> <li>Positivo</li> <li>Negativo</li> </ul> |          |
| Copyright | Relleno exterior     Aplicar a segmentos visibles 2024              | Eentrado                                       | Simétrico                                                                                | EBATINCA |

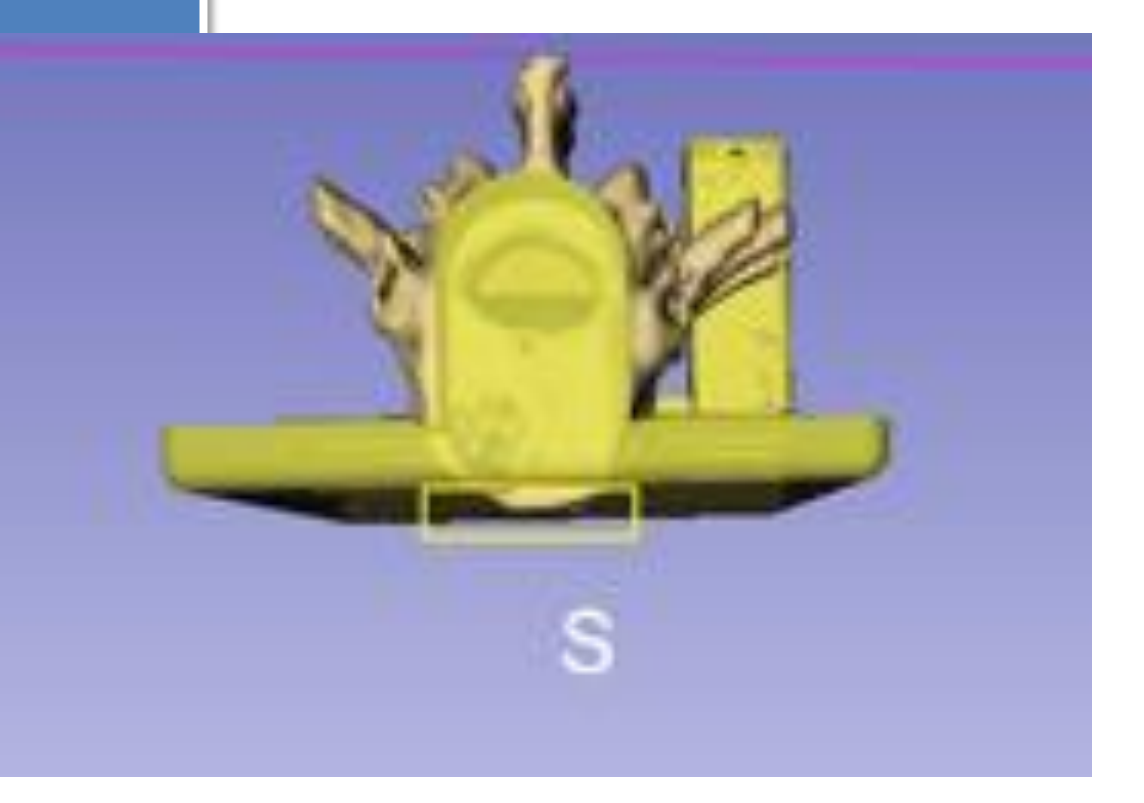

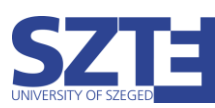

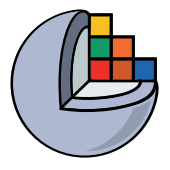

# Parte 4: Fusionar y finalizar el fantom

### Tópicos:

- Crear segmentación a partir de la pieza base
- Copiar el segmento de la pieza base en la segmentación de la vértebra
- Fusionar dos segmentos
- Corte un agujero a través del cuerpo del fantom

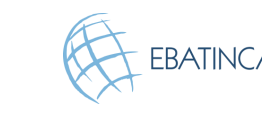

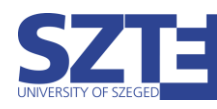

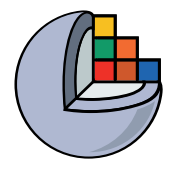

## 4/1: Importar base en segmentación

(b) 3D Slicer 5.8.0

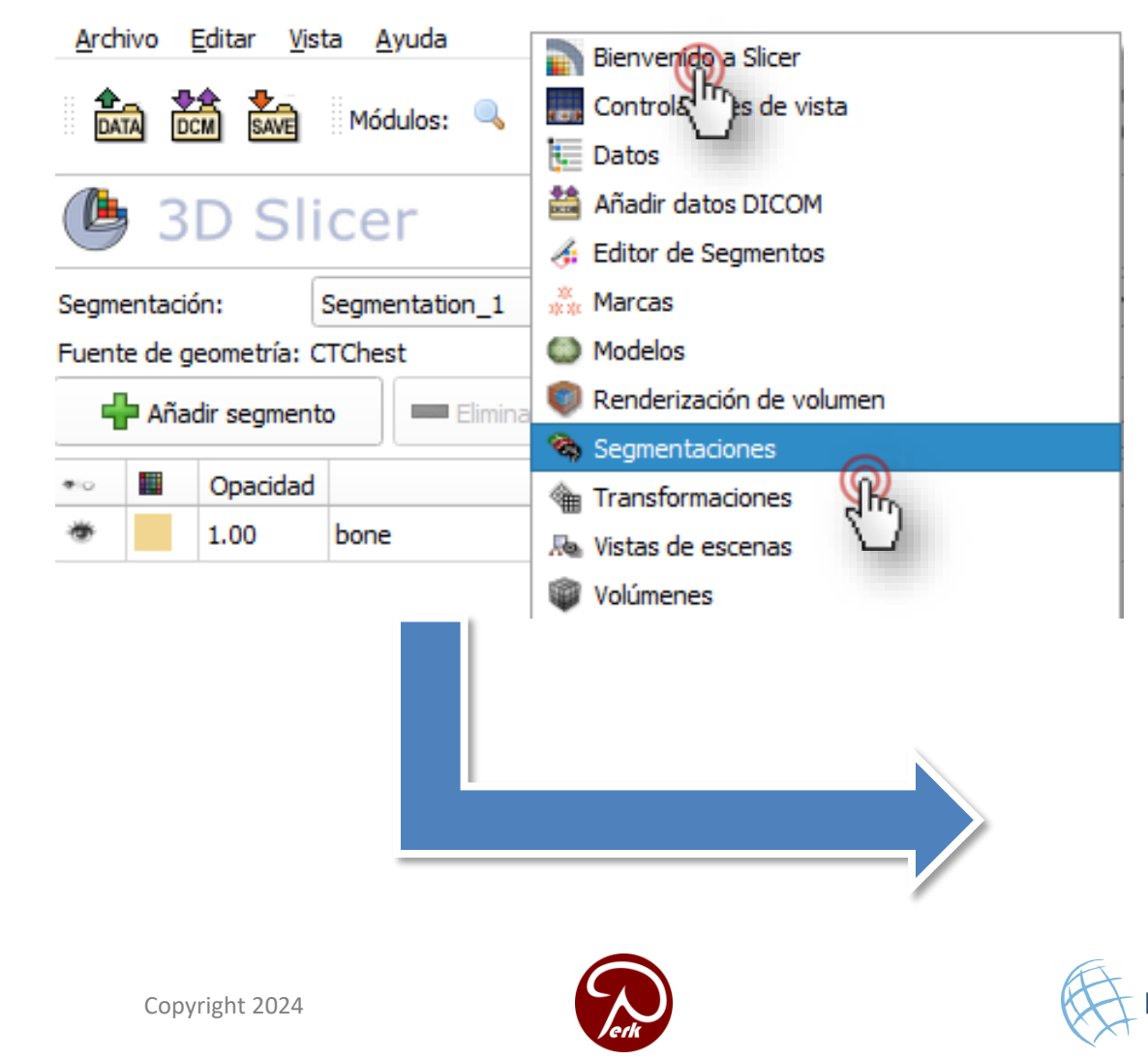

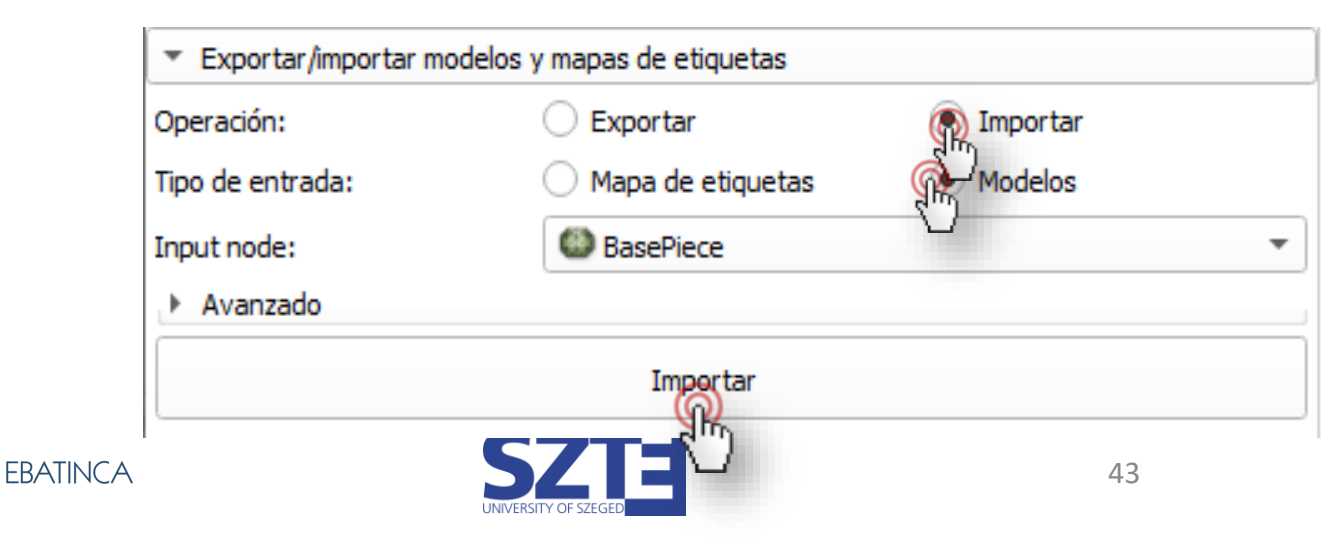

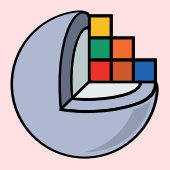

## 4/1/A Importar base en segmentación

Cambie al módulo Datos, haga clic con el botón derecho del mouse en Pieza base y seleccione "Convertir modelo en nodo de segmentación".

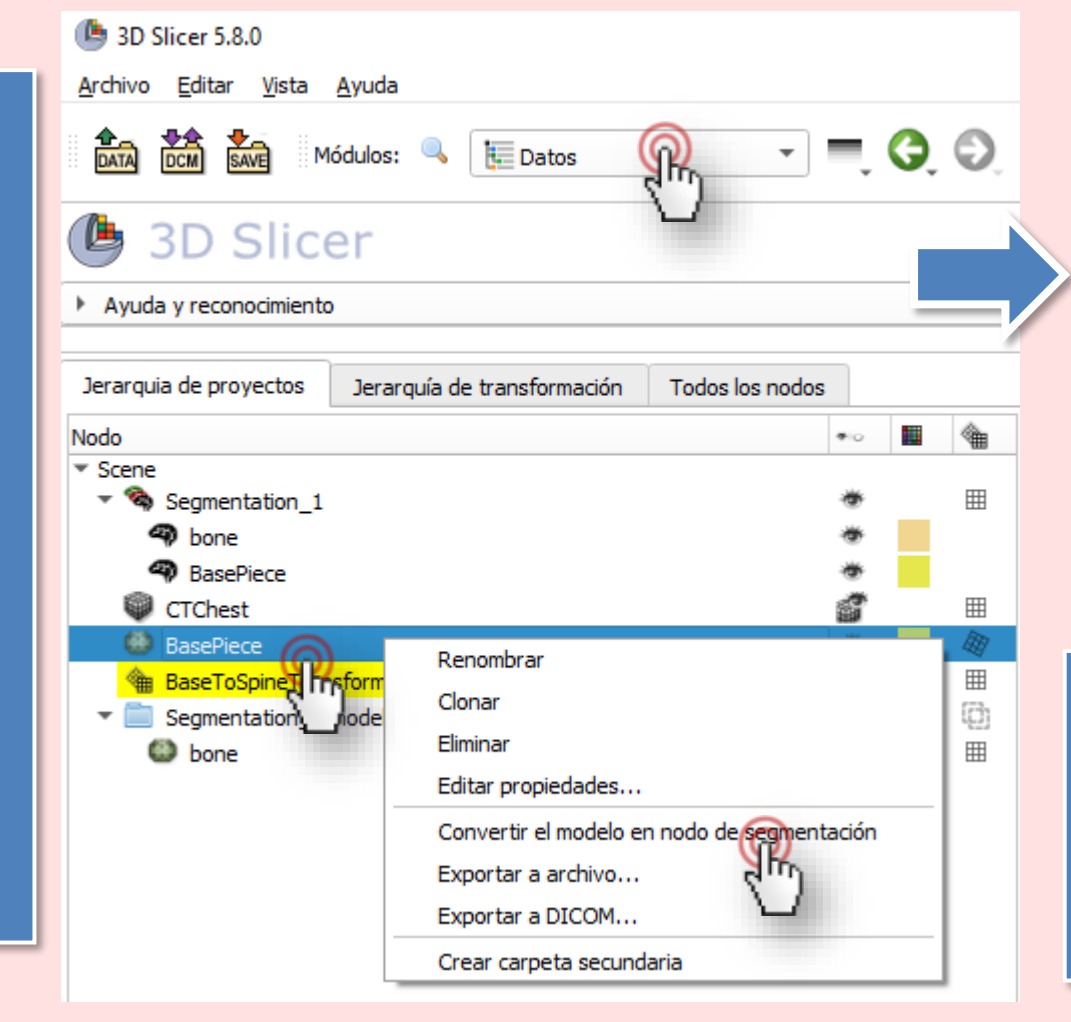

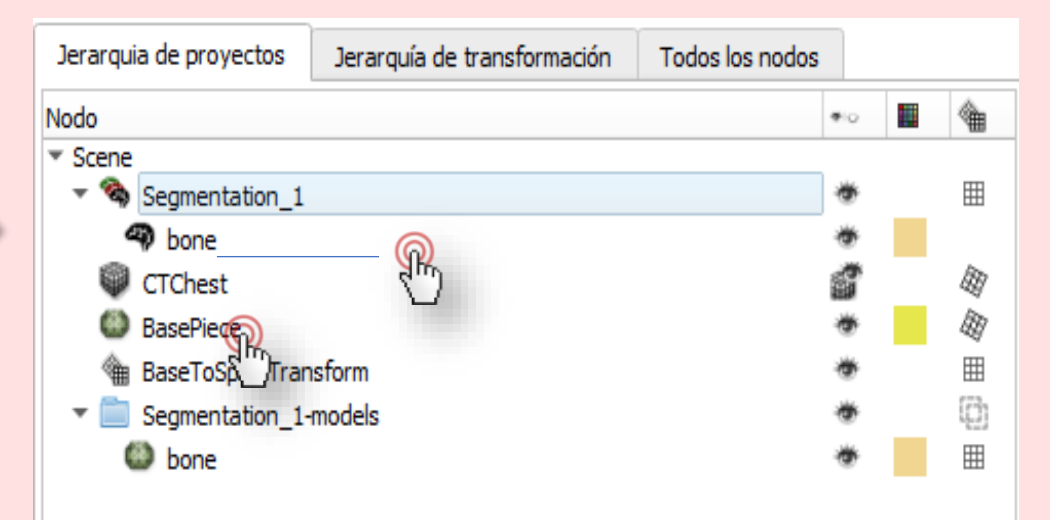

Arrastre y suelte "PiezaBase" desde "SegmentaciónDePiezasBase" hasta debajo del segmento "Hueso".

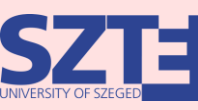

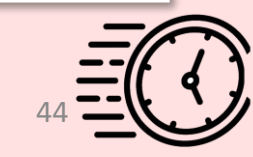

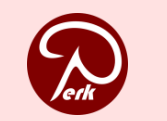

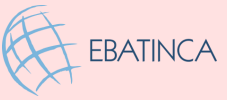

### 4/2: Fusionar los dos elementos en el Editor de segmentos

|                   | gregar                                        |                                                               | Eliminar               | Mostrar 3D                              | - 0          |
|-------------------|-----------------------------------------------|---------------------------------------------------------------|------------------------|-----------------------------------------|--------------|
| N 📮               | •o 🛛                                          |                                                               | CN CN                  | ombre                                   | P            |
| <u>w</u> <u>m</u> | *                                             | bone                                                          | ្អា                    |                                         | F            |
| 2 6               | 1                                             | BasePiece                                                     | 12                     | 9                                       | C            |
|                   |                                               |                                                               |                        |                                         |              |
|                   |                                               |                                                               |                        |                                         |              |
|                   |                                               |                                                               |                        |                                         |              |
|                   |                                               |                                                               |                        |                                         |              |
| <u>*</u>          |                                               |                                                               |                        |                                         |              |
|                   |                                               | 14.                                                           |                        |                                         |              |
| - M               |                                               | es lódicos                                                    |                        |                                         |              |
| 🖮 👗               | Operador                                      | co logicoo                                                    |                        |                                         |              |
|                   | Operador<br>Aplicar                           | operadores lóg                                                | gicos o combinar segme | entos <u>Mostrar detalles.</u>          |              |
|                   | Operadore<br>Aplicar o<br>Operaci             | operadores lóg<br>ón: Añadir                                  | gicos o combinar segme | entos <u>Mostrar detalles.</u><br>plica | ascaramiento |
|                   | Operadore<br>Aplicar o<br>Operaci<br>Añadir s | operadores lóg<br>ón: Añadir<br>ægmento:                      | gicos o combinar segme | entos <u>Mostrar detalles.</u><br>plica | ascaramiento |
|                   | Operadore<br>Aplicar o<br>Operaci<br>Añadir s | operadores lóg<br>ón: Añadir<br>segmento:                     | gicos o combinar segme | entos <u>Mostrar detalles.</u><br>plica | ascaramiento |
|                   | Operadore<br>Aplicar o<br>Operaci<br>Añadir s | operadores lóg<br>ón: Añadir<br>ægmento:<br>bone<br>BasePiece | gicos o combinar segme | entos <u>Mostrar detalles.</u><br>plica | ascaramiento |

#### Volver al Editor de segmentos

- Seleccionar operadores lógicos 1.
- Seleccione columna (hueso) 2.
- Seleccione Añadir operación 3.
- Seleccione PiezaBase 4
- Haga clic en Aplicar 5.

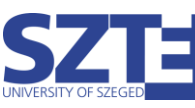

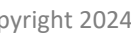

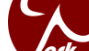

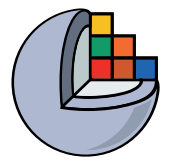

## 4/3: Retirar el segmento de la pieza base

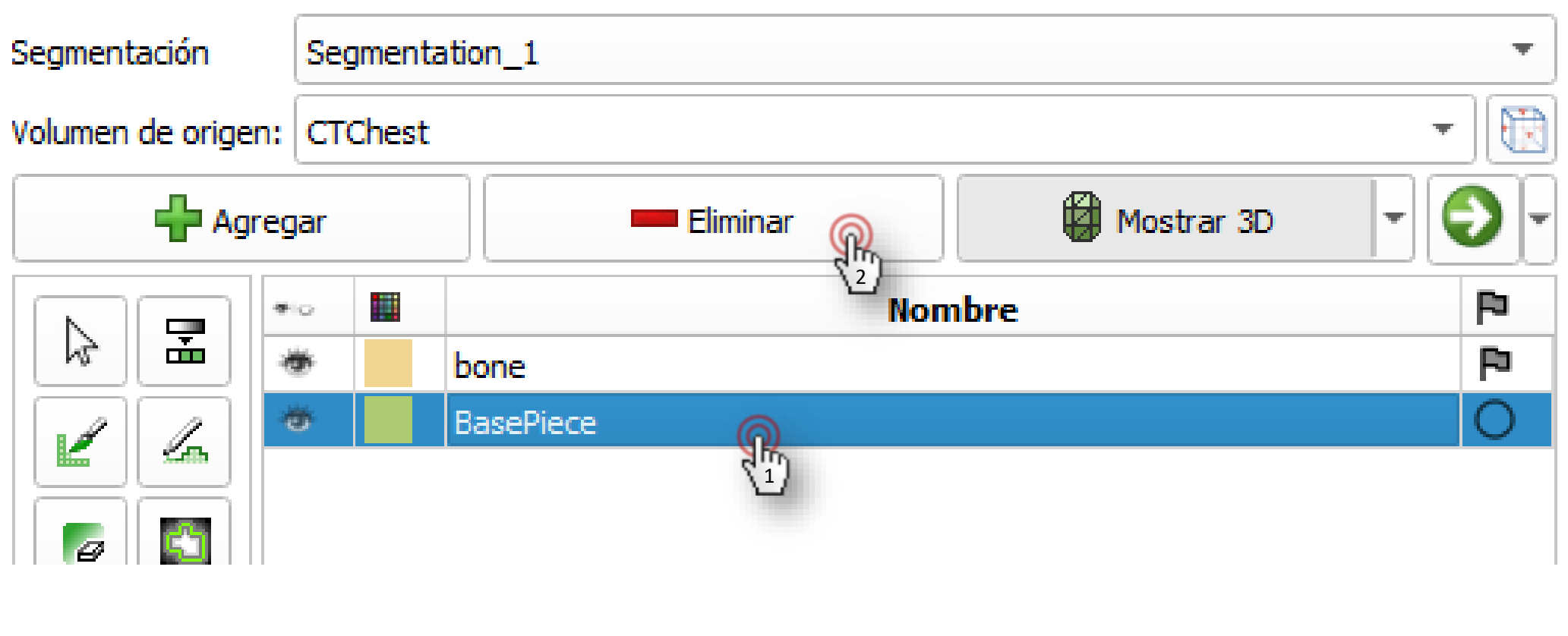

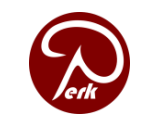

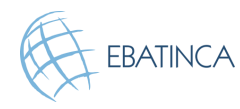

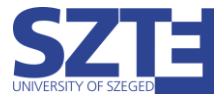

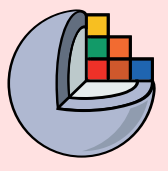

### 4/3: Retirar el segmento de la pieza base

### Cambie al módulo **Datos**

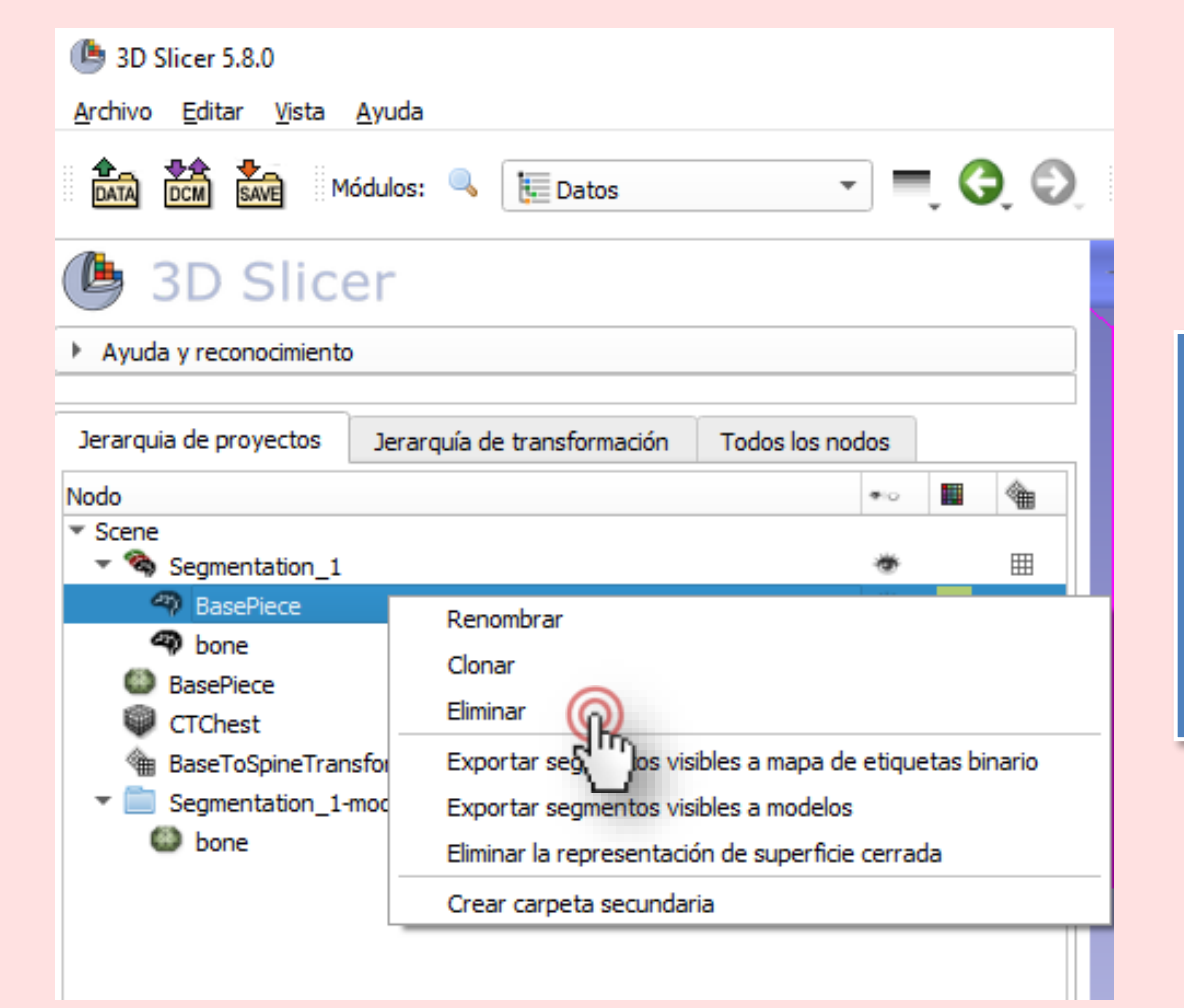

Haga clic con el botón derecho del mouse en el nodo del segmento BasePiece y seleccione Eliminar

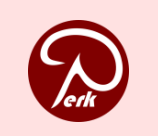

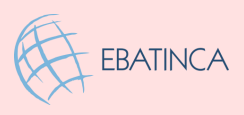

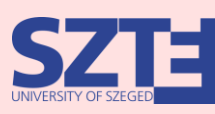

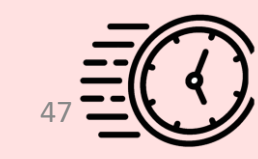

# 4/4: Haga un agujero en el fantom con las tijeras.

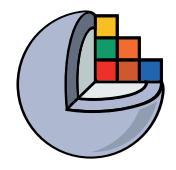

| DATA | DCM       | SAVE     | Módulos: 🔍                            | 4 E         | ditor de Segment  | os 🔻         | =.          | G,  | Ð  |      |
|------|-----------|----------|---------------------------------------|-------------|-------------------|--------------|-------------|-----|----|------|
|      | 3D        | SI       | icer                                  |             |                   | _            |             |     |    |      |
| 6    |           |          |                                       |             | Nombre            | :            |             |     | ~~ | l i  |
|      | _         | 0        | Done                                  |             |                   |              |             |     |    | 4    |
|      | 6         |          |                                       |             |                   |              |             |     |    |      |
|      |           |          |                                       |             |                   |              |             |     |    |      |
| Ø    | 50        |          |                                       |             |                   |              |             |     |    |      |
|      |           |          |                                       |             |                   |              |             |     |    |      |
| •    | ×         |          |                                       |             |                   |              |             |     |    |      |
|      | $\square$ |          |                                       |             |                   |              |             |     |    |      |
|      | ð         | Tijer    | 25                                    |             |                   |              |             |     |    | 1    |
|      |           | Injen    |                                       |             |                   |              |             |     |    | ı İ. |
|      |           | Re<br>de | cortar todo el se <u>i</u><br>talles. | gmento d    | lesde el punto de | vista actual | <u>Most</u> | rar |    |      |
| -    |           | Op       | peración:                             |             | Forma:            | Corte en ro  | dajas:      |     |    |      |
|      |           | 6        | Borrar dentro                         |             | 🔘 Forma libre     | Sin límit    | tes         |     |    |      |
|      | à         | 2        | orrar fuera                           | (           | Círculo           | O Positivo   | D           |     |    |      |
|      |           |          | Rellenar el inter                     | ior         | lectángulo        | O Negati     | vo          |     |    |      |
|      |           | C        | Relleno exterio                       | r           | Centrado          | 🔿 Simétri    | со          |     |    |      |
|      |           | Ap       | licar a segmentos                     | s visibles: | :                 | 0.000mm      | 1           | *   |    |      |
|      |           |          |                                       |             |                   |              |             |     |    |      |

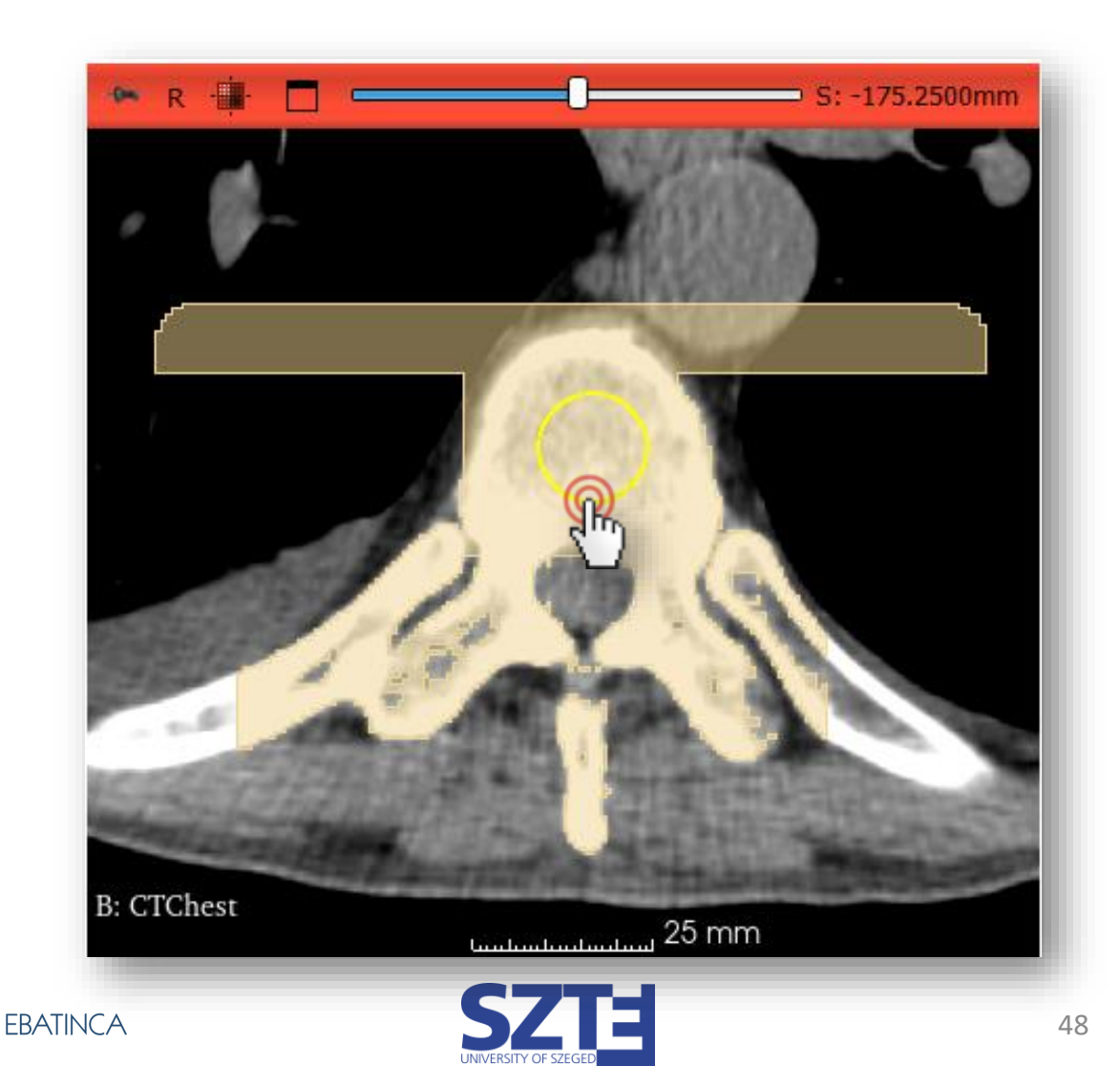

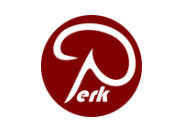

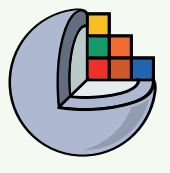

# 4/4: Corte el agujero a través del fantom con las tijeras

|      | Cut through the entire seg | gment from the o | current viewpoint <u>Show details.</u> |
|------|----------------------------|------------------|----------------------------------------|
| erg) | Operation:                 | Shape:           | Slice cut:                             |
|      | Erase inside               | Free-form        | Unlimited                              |
|      | Carase outside             | Circle           | O Positive                             |
|      | O Fill inside              |                  | O Negative                             |
|      | O Fill outside             | Centered         | ○ Symmetric                            |
|      | Apply to visible segments: |                  | 0.0000mm 🌩                             |
|      |                            |                  |                                        |

También puede cortar el agujero desde la vista 3D.

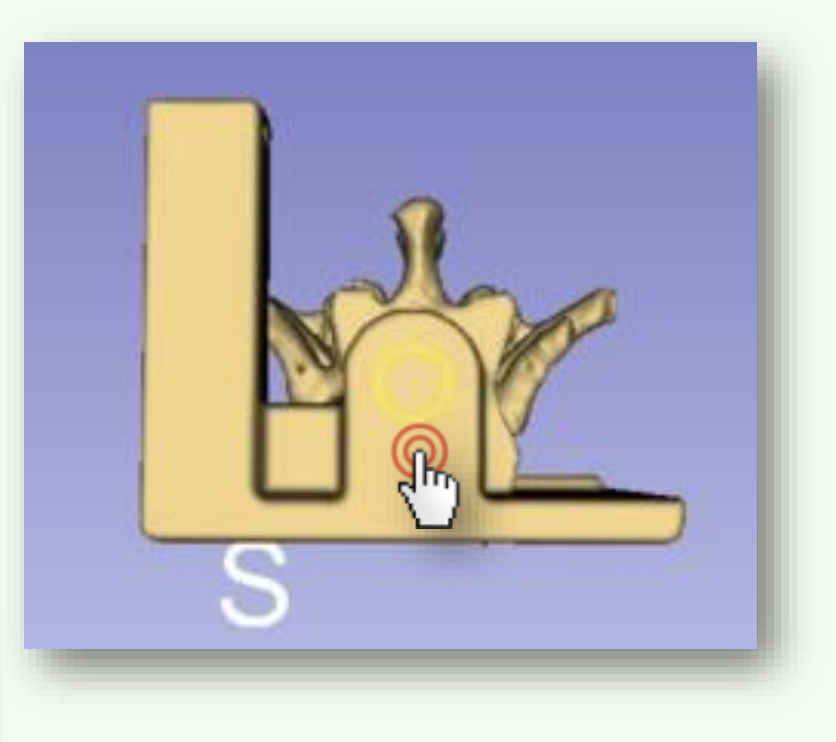

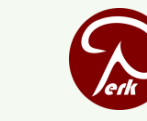

Copyright 2024

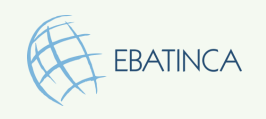

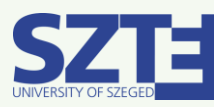

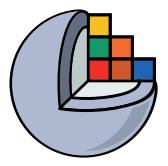

### ¡El fantom está listo!

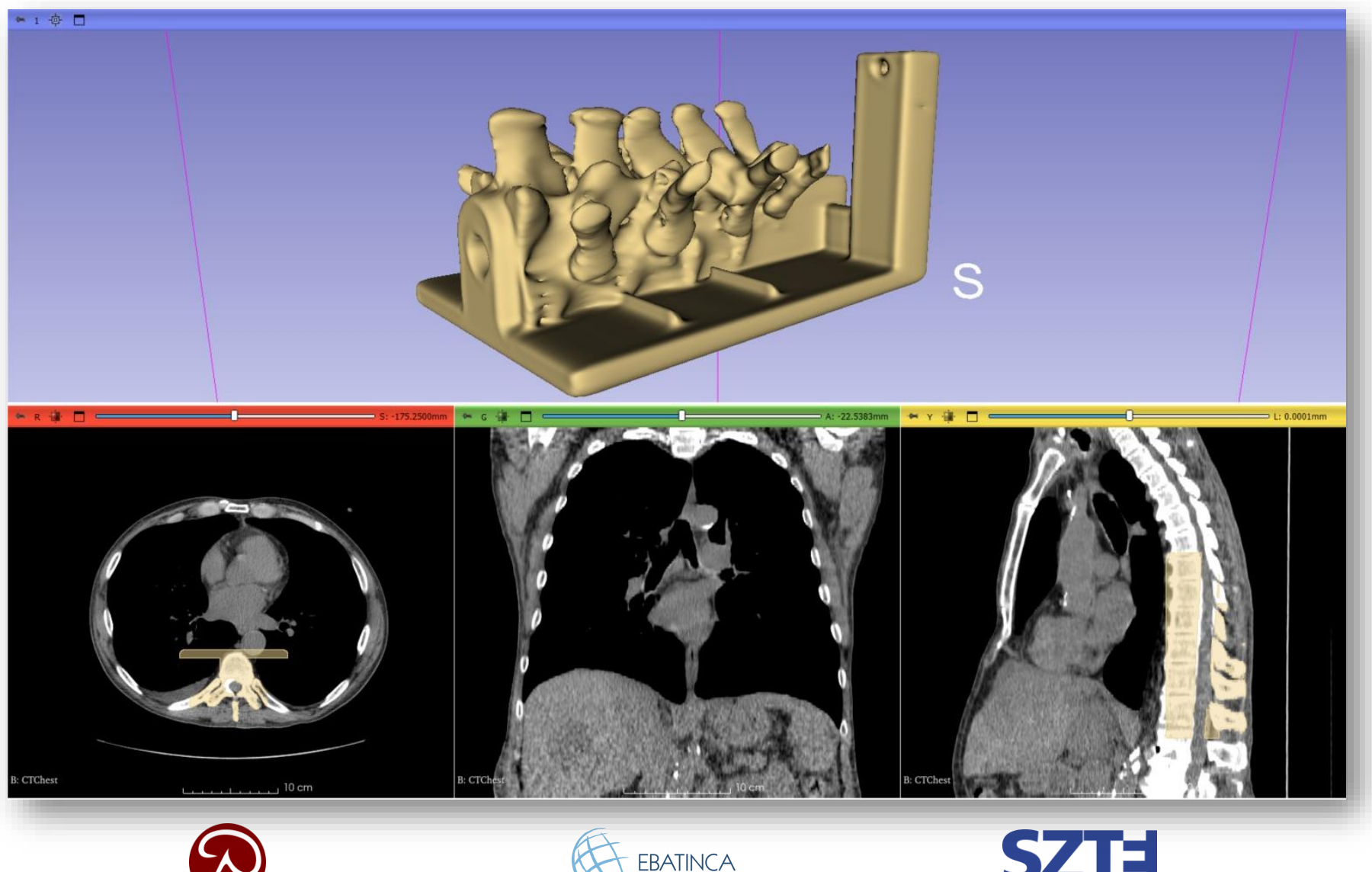

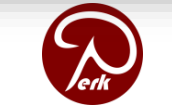

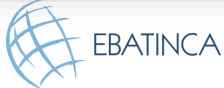

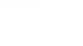

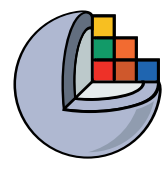

## Parte 5: Guardar el fantom en STL

### Tópicos:

- Exportar segmento fantoma a nodo modelo.
- Guardar modelo en archivo STL

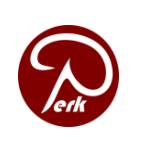

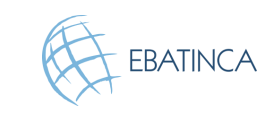

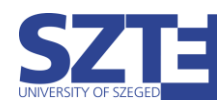

# 5/1: Exportación del segmento fantasma al modelo

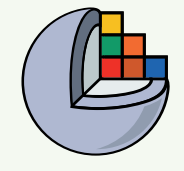

### Pase al módulo Segmentaciones

| 🕒 3D Slicer 5.8.0                                          |
|------------------------------------------------------------|
| <u>A</u> rchivo <u>E</u> ditar <u>V</u> ista <u>A</u> yuda |
| DATA DCM SAVE Módulos: 🤍                                   |
| 🕒 3D Slicer                                                |
| Ayuda y reconocimiento                                     |
|                                                            |
| Segmentación: Segmentation_1                               |
| Fuente de geometría: CTChest                               |
| Añadir segmento 📃 💻 Elimina                                |
| *• 🖩 Opacidad                                              |
| 🥗 📃 1.00 bone                                              |
|                                                            |

|           | Bienvenido a Slicer      |
|-----------|--------------------------|
|           | Controladores de vista   |
| ι.        | Datos                    |
| <b>**</b> | Añadir datos DICOM       |
| 4         | Editor de Segmentos      |
| ***       | Marcas                   |
| ۵         | Modelos                  |
| ۲         | Renderización de volumen |
| ×,        | Segmentaciones           |
| 徻         | Transformaciones         |
| .Re.      | Vistas de escenas        |
| Ŷ         | Volúmenes                |
|           | Informática              |
|           | Registro                 |

| G               | 51        | 5 31        | Cei        |                      |             |              |          |   |
|-----------------|-----------|-------------|------------|----------------------|-------------|--------------|----------|---|
| Segme           | entació   | n: [        | Segmer     | ntation_1            |             |              |          | - |
| Fuent           | e de ge   | ometría: C  | TChest     | t                    |             |              |          |   |
| Añadir segmento |           |             |            | Eliminar selecci     | onados      | 🕼 Mostrar 30 |          | Ŀ |
| *0              |           | Opacidad    |            |                      | Nombre      | 2            |          | P |
| ð               |           | 1.00        | bone       |                      | ົລ          |              |          | P |
|                 |           |             |            | 5                    | 1           |              |          |   |
| ► Vi            | sualizad  | tión        |            |                      |             |              |          |   |
|                 |           |             |            |                      |             |              |          |   |
| . ► R           | epreser   | ntaciones   |            |                      |             |              |          |   |
|                 |           |             |            |                      |             |              |          |   |
| ) C             | opiar/m   | over segm   | entos      |                      |             |              |          |   |
| ▼ E             | xportar   | /importar m | nodelos    | s y mapas de etiquet | tas         |              |          |   |
| Opera           | ación:    |             | ଭ          | • Exportar           |             | O Importar   |          |   |
| Tipo d          | le salida | a:          | ۲ <u>2</u> | ) 🔿 Mapa de etiqu    | ietas       | Modelos (    | ର        |   |
| Nodo            | de salir  | la•         |            | Exportar modelos     |             | va carneta   | 3)-1     | • |
|                 | uc sone   |             |            | Exportar modelo.     | s a ana nac | Wa carpeta R | <u>u</u> |   |
| ► A             | vanzad    | 0           |            |                      | 0           | <u>\</u> 4)  |          |   |
|                 |           |             |            | Exportar             | ୍କୁ         |              |          |   |
|                 |           |             |            |                      | 12/         |              |          |   |
|                 |           |             |            |                      |             |              |          |   |

- L. Seleccione el segmento
- 2. Seleccione Exportar
- 3. Seleccione Modelos
- Seleccione Exportar modelos a nueva carpeta
- 5. Haga clic en Exportar

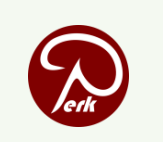

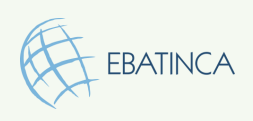

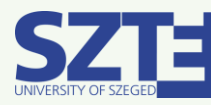

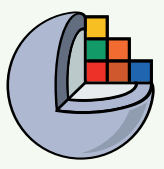

### 5/2: Guardar modelo en STL

| (b) 3D Slicer 5.8.0          |                | 指 Guardar escena y datos  | — 🗆                                                                                                    | $\times$   |          |  |
|------------------------------|----------------|---------------------------|----------------------------------------------------------------------------------------------------|------------|----------|--|
| Archivo Editar Vista Ayuda   |                |                           | Mostrar opcie                                                                                                    | ones       |          |  |
| D Sheer                      |                | ✓ Nombre del archivo      | Directorio                                                                                                    | Directorio |          |  |
|                              |                | ✓ 2025-01-30-Scene.mrml   | Escena MRML (.mrml)                                                                                                    | C:/        | <u>]</u> |  |
| Ayuda y reconocimiento       |                | ✓ Segmentation_1.seg.nrrd | Segmentación (.seg.nrrd) 🔹                                                                                                    | C:/        |          |  |
| Segmentación:                | Segmentation_1 | ✓ CTChest.img.gz          | Analyze (.img.gz)                                                                                                    | C:/        |          |  |
| Fuente de geometría: CTChest |                | ✓ LinearTransformO        | Text (.txt) 💌                                                                                                    | C:/        |          |  |
|                              |                | ✔ bone.vtk                | Malla poligonal VTK (.vtk)                                                                                                    | C:/        |          |  |
|                              |                | Cambiar el d              | Malla poligonal VTK (.vtk)<br>Malla poligonal XML VTK (.vtp)<br>Malla estereolitográfica (.stl)<br>Malla poligonal Stanford (.ply)<br>Malla Wavefront (.obj) | Cancel     |          |  |

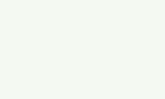

Copyright 2024

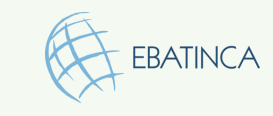

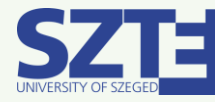

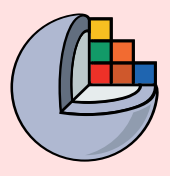

### 5/1: Exportación del segmento fantasma al modelo

Pase al módulo Datos, haga clic con el botón derecho del mouse en el segmento y haga clic en Convertir el modelo en nodo de segmentación

Copyright 2024

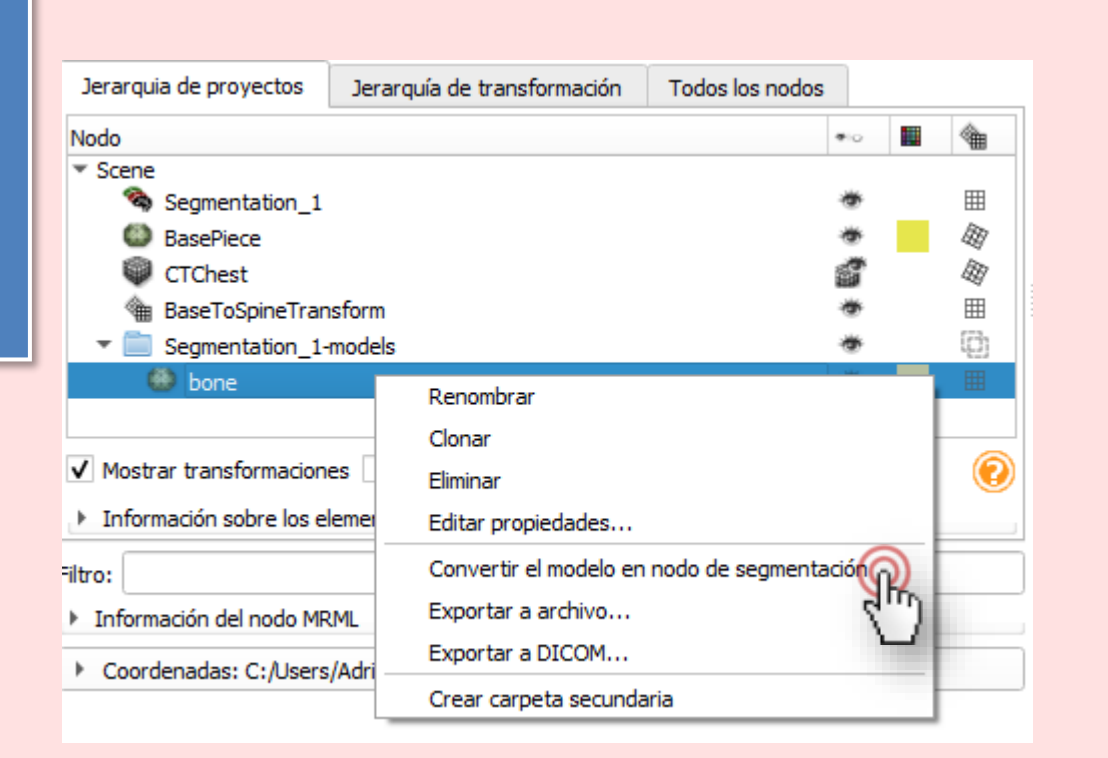

Puede ajustar la visibilidad de un segmento haciendo clic en el icono del ojo

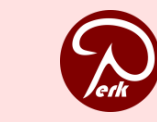

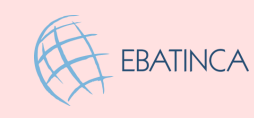

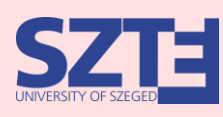

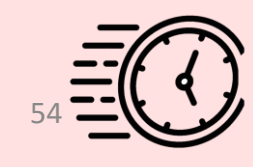

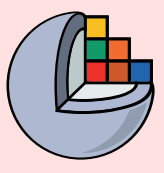

## 5/2: Guardar el modelo en STL

| Siempre en el módulo                                                |              |                               |                                                                                                    |              |      | 1. Es       | tablece                | el directorio                   | de salida         |           |
|---------------------------------------------------------------------|--------------|-------------------------------|----------------------------------------------------------------------------------------------------|--------------|------|-------------|------------------------|---------------------------------|-------------------|-----------|
| Datos, haz clic con el                                              |              | 🏝 Exportar b                  | one                                                                                                 | ?            | ×    | ha          | iciendo                | clic en los 3 p                 | ountos.           |           |
| botón derecho del mouse<br>en el segmento y                         |              | Nombre de arch<br>Directorio: | ivo: bone.vtk                                                                                       |              |      | 2. Ha<br>Fo | aga clic e<br>ormato d | en el menú d<br>le exportació   | esplegable<br>n y |           |
| selecciona Exportar a                                               |              | Exportar format               | Comprimir                                                                                           |              |      | se          | leccione               | '.stl'.                         |                   |           |
| archivo.                                                            |              |                               |                                                                                                    | Exportar Car | ncel | 3. Ha       | aga clic e             | n Exportar                      |                   |           |
| <ul> <li>Ayuda y reconocimiento</li> </ul>                          |              |                               |                                                                                                    |              | -    |             |                        |                                 |                   |           |
| Jerarquia de proyectos Jerarquía de transformación Todos los n      | odos         |                               |                                                                                                    |              |      |             |                        |                                 |                   |           |
| ▼ Scene                                                             | -            |                               |                                                                                                    |              |      |             |                        |                                 |                   |           |
| Segmentation_1 BasePiece CTChest                                    |              | 🏝 Exportar bone               |                                                                                                    | 7            | ? ×  |             | 🏝 Exportar bone        | <u></u>                         | ?                 | ×         |
| HaseToSpineTransform                                                | *            | _                             |                                                                                                    |              |      |             |                        |                                 |                   |           |
| Segmentation_1-models                                               | وب الي<br>ال | Nombre de archivo: b          | one.vtk                                                                                             |              |      |             | Nombre de archivo      | bone.stl                        |                   |           |
| Renombrar                                                           |              | Directorio: C                 | ä/                                                                                                  |              | ▼ .  |             | Directorio:            | C:/                             | •                 | ·         |
| Clonar<br>Vivostrar trans                                           | 0            | Exportar formato:             | Malla poligonal VTK (.vtk)                                                                          |              | -    |             | Exportar formato:      | Malla estereolitográfica (.stl) |                   | •         |
| <ul> <li>Información s</li> <li>Editar propiedades</li> </ul>       |              | N N                           | Ialla poligonal VTK (.vtk)                                                                          |              |      |             |                        | ✓ Comprimir                     |                   |           |
| Filtro: Convertir el modelo en nodo de segmentación                 |              | I N                           | lalla poligonal XAE VAR (.VP)<br>lalla estereolitográfica (.stl)<br>Jalla poligonal Stanford (.plv) | R            |      |             |                        |                                 | Exportar Cano     | cel       |
| Información de Exportar a archivo.     Coordenadas Exportar a DICOM |              | N                             | Ialla Wavefront (.obj)                                                                              | <u> </u>     |      |             |                        |                                 | S.                |           |
| Crear carpeta secundaria                                            | 1            |                               |                                                                                                    |              |      |             |                        |                                 | _/                | $\langle$ |
|                                                                     |              |                               |                                                                                                    |              |      | S           | 7T-I                   |                                 |                   | ৰ         |

Filtr

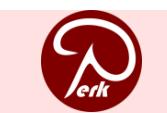

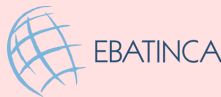

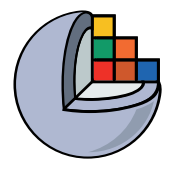

### Conclusión

En el tutorial hemos resumido a través de un ejemplo, cómo podemos cargar y segmentar una región anatómica en 3D Slicer. También, qué pasos hay que seguir para preparar el modelo creado para la impresión 3D.

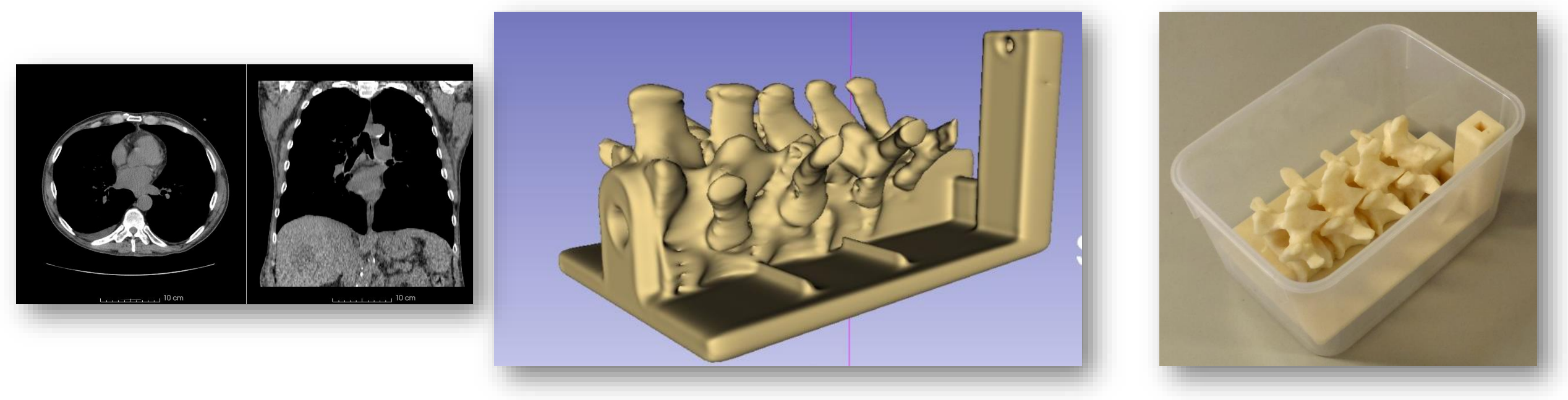

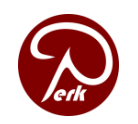

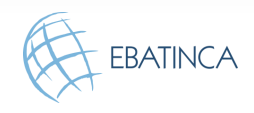

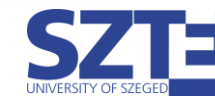

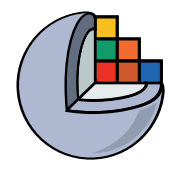

### Agradecimientos

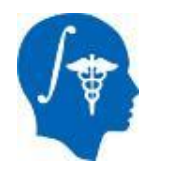

National Alliance for Medical Image Computing NIH U54EB005149

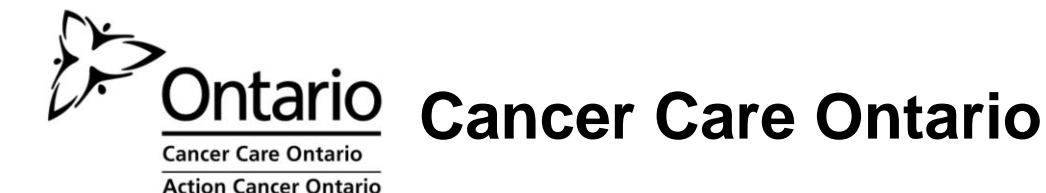

Ontario Consortium for Adaptive Interventions in Radiation Oncology

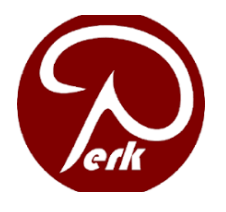

PerkLab, Queen's University, Kingston, Ontario, Canada

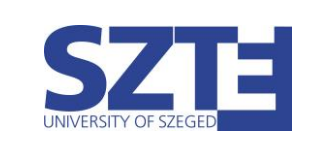

University of Szeged, Szeged, Hungary

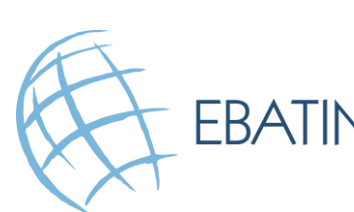

EBATINCA Ebatinca S.L. Las Palmas de Gran Canaria, Gran Canaria, Spain

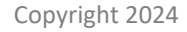

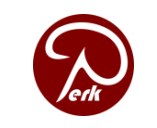

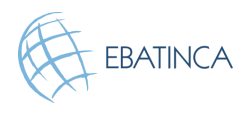

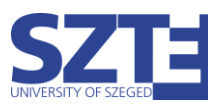